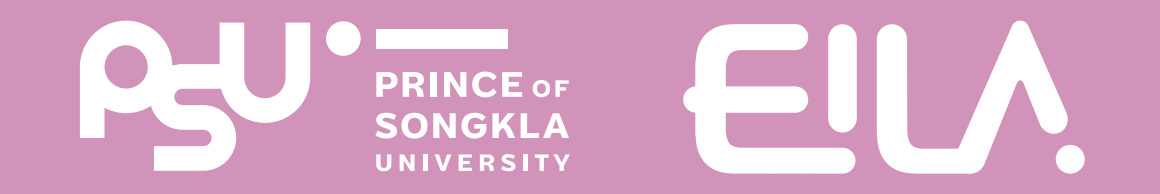

# **nาร ประกาศคะแนน** (รายบุคคล) **useu LMS** (Learning Management System)

### Step การประกาศคะแนน (รายบุคคล) ทำให้นักศึกษาเห็นเฉพาะคะแนนของตนเอง โดยไม่เห็นคะแนนของผู้อื่น

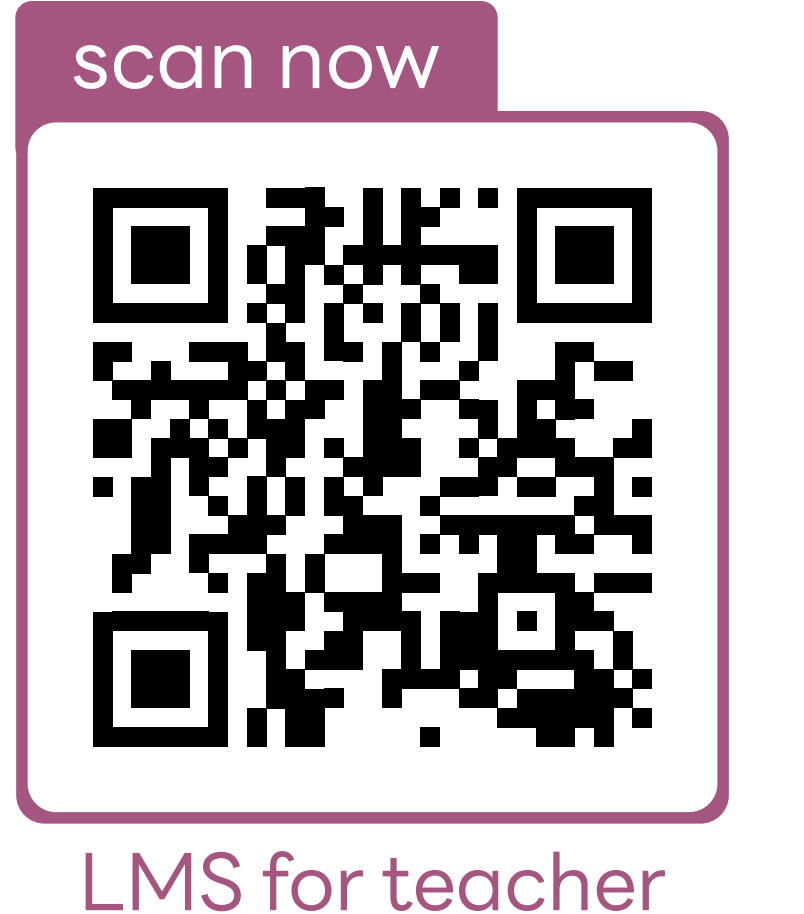

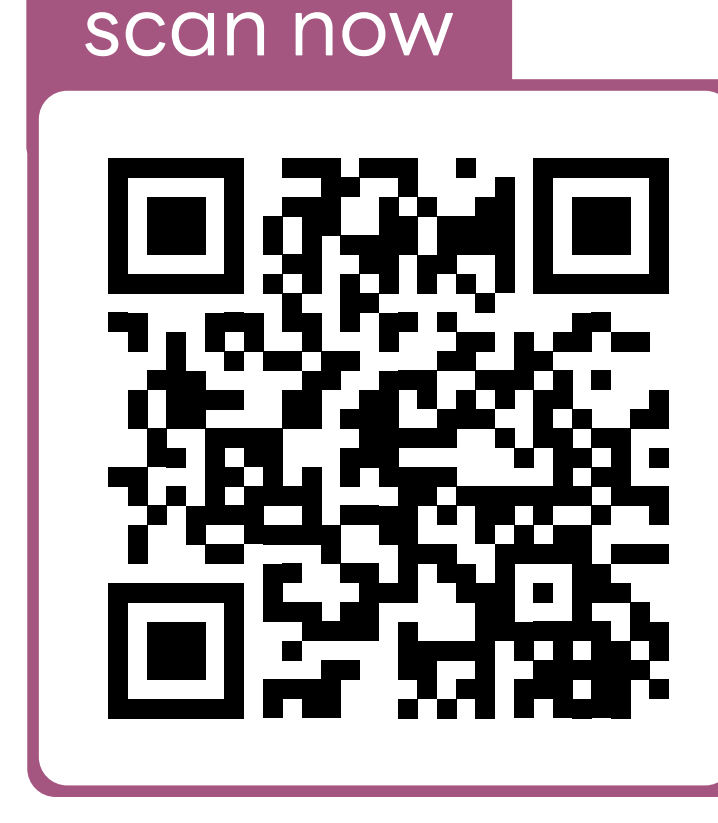

EILAPSU

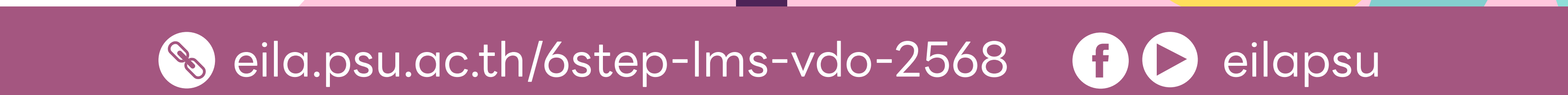

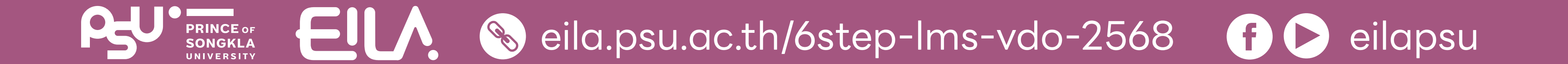

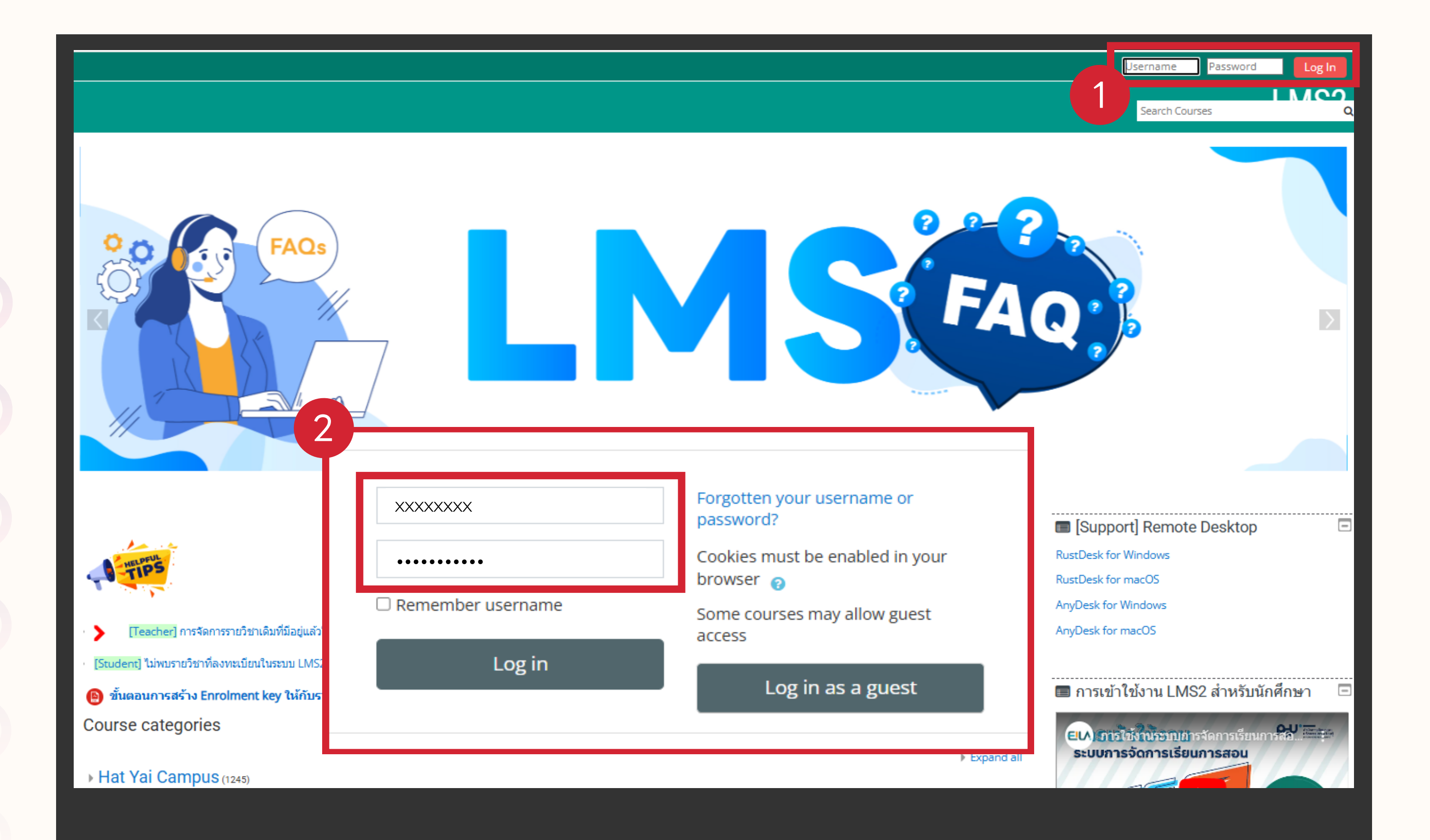

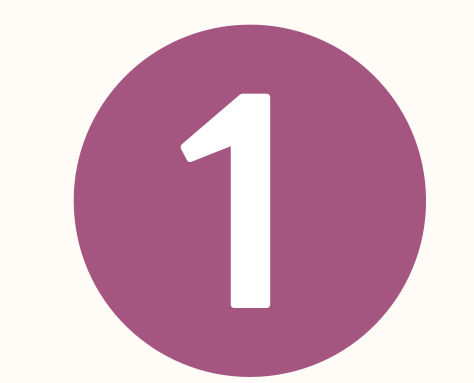

เข้าสู่เว็บไซต์ **lms.psu.ac.th** 

กรอกข้อมูล Username
 และ Password
 ด้วยบัญซี PSU Passport
 คลิกปุ่ม "Log in" เข้าสู่ระบบ

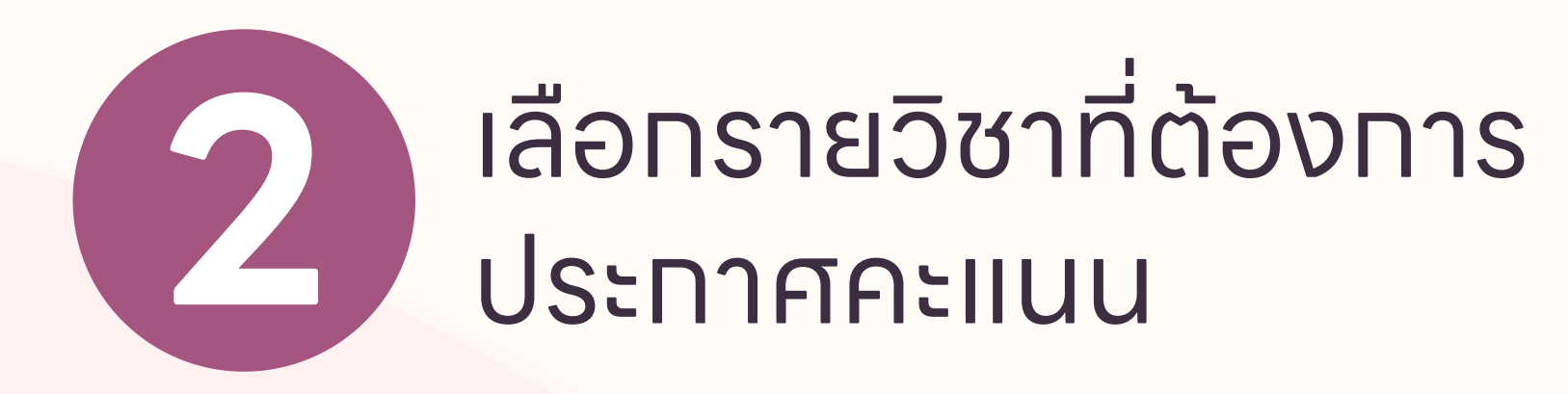

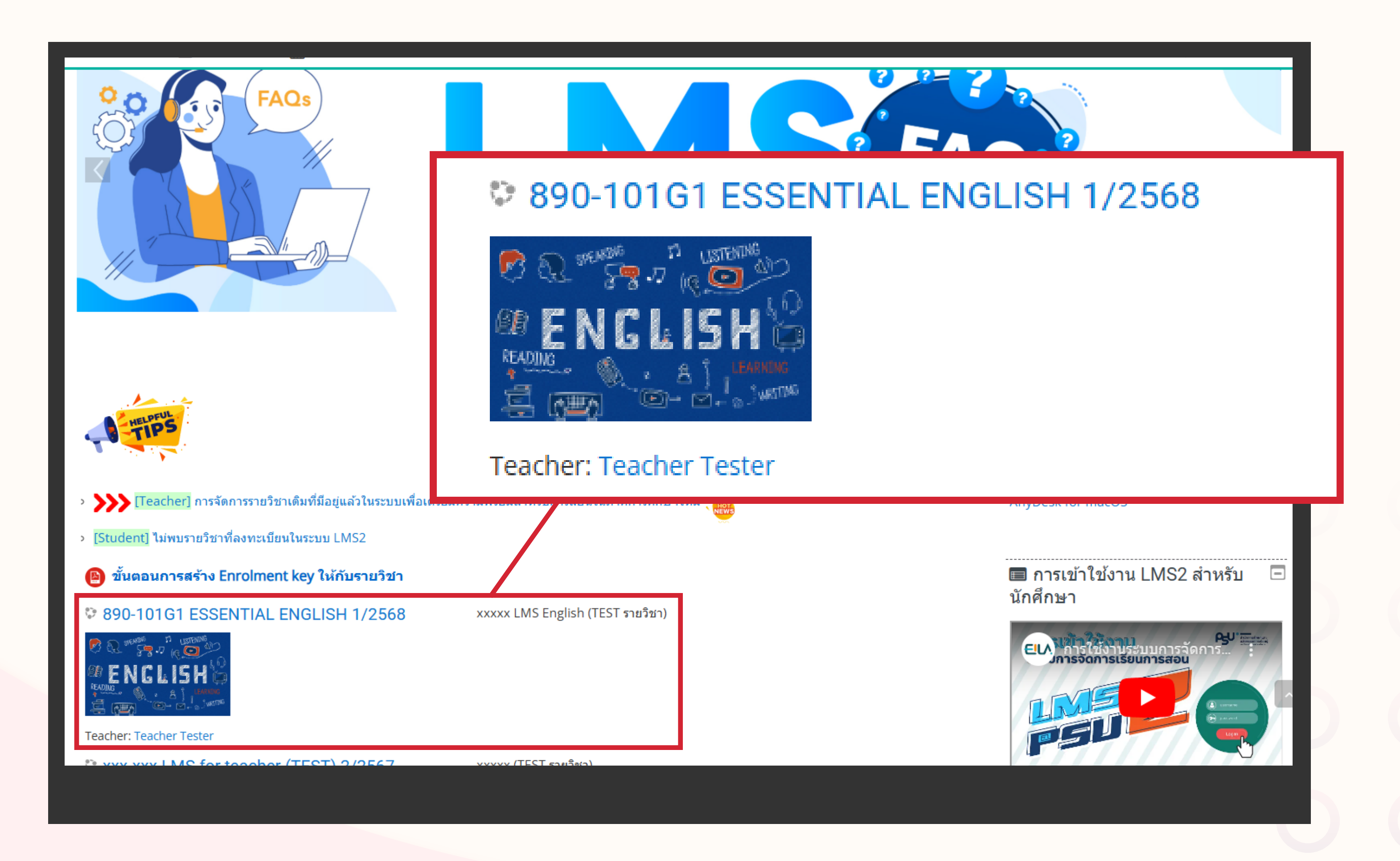

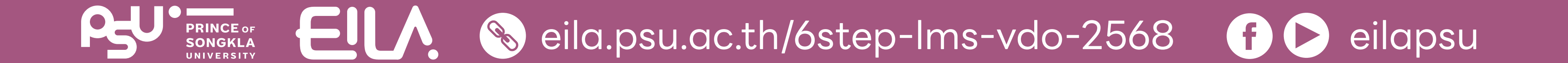

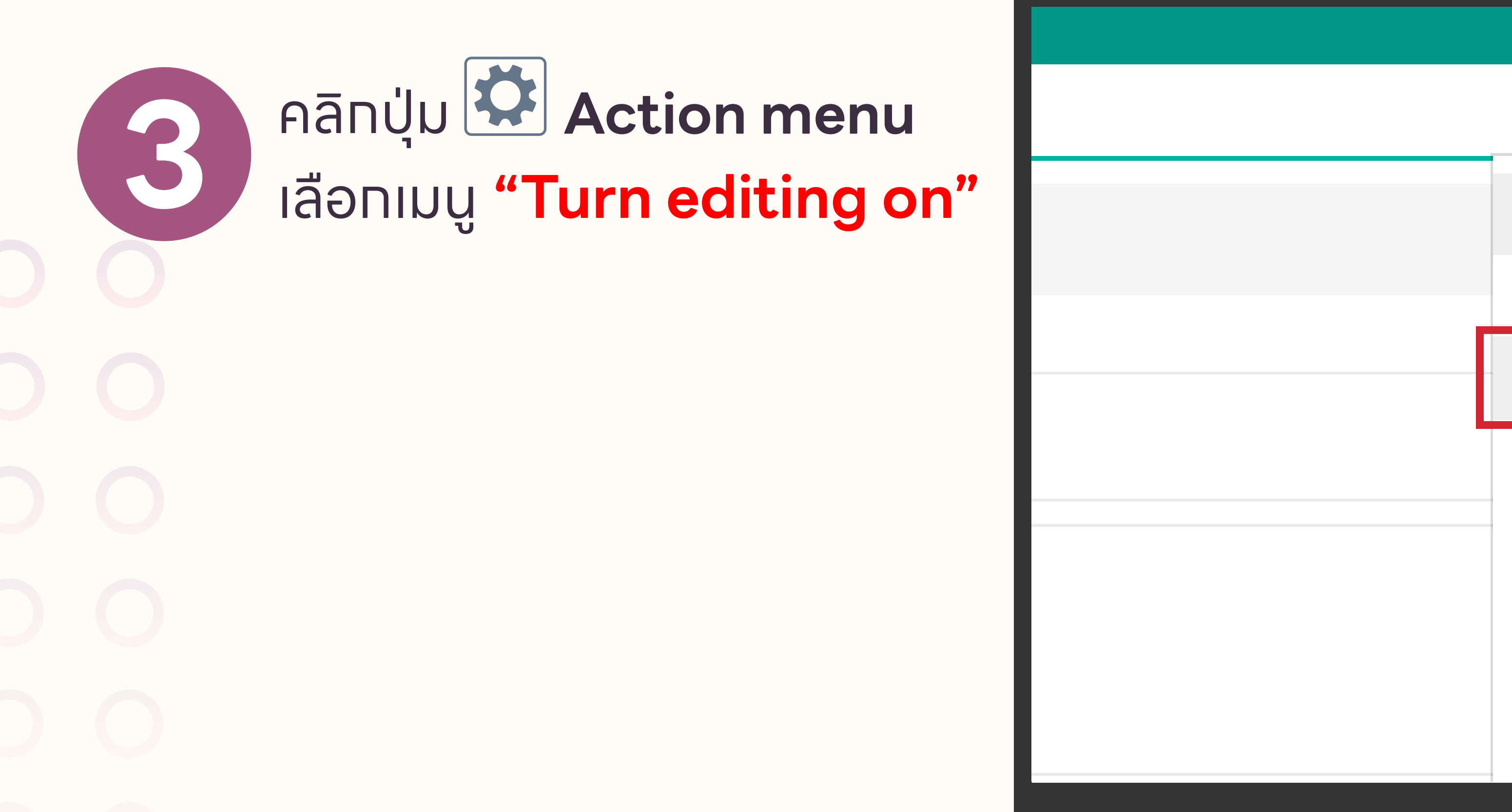

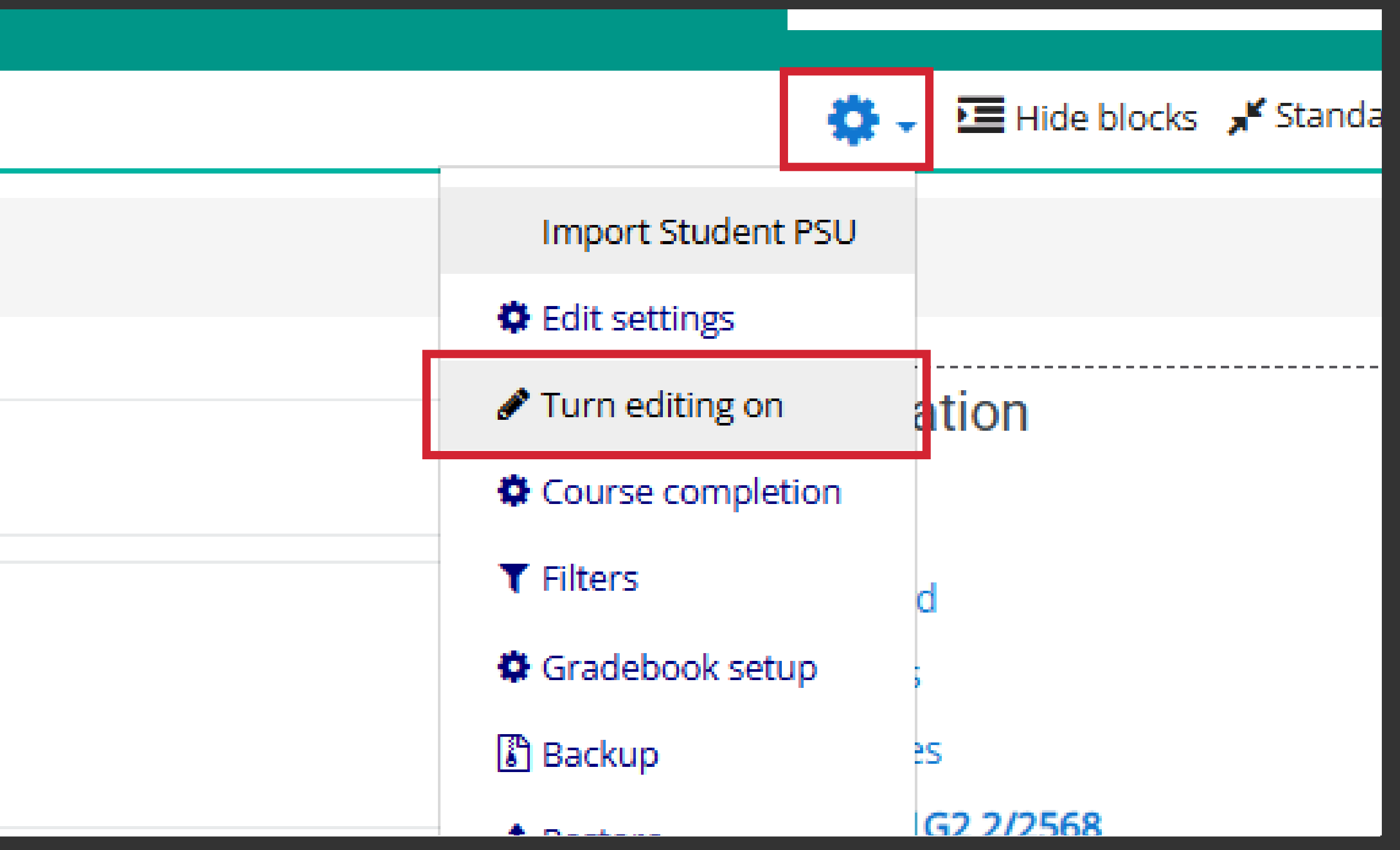

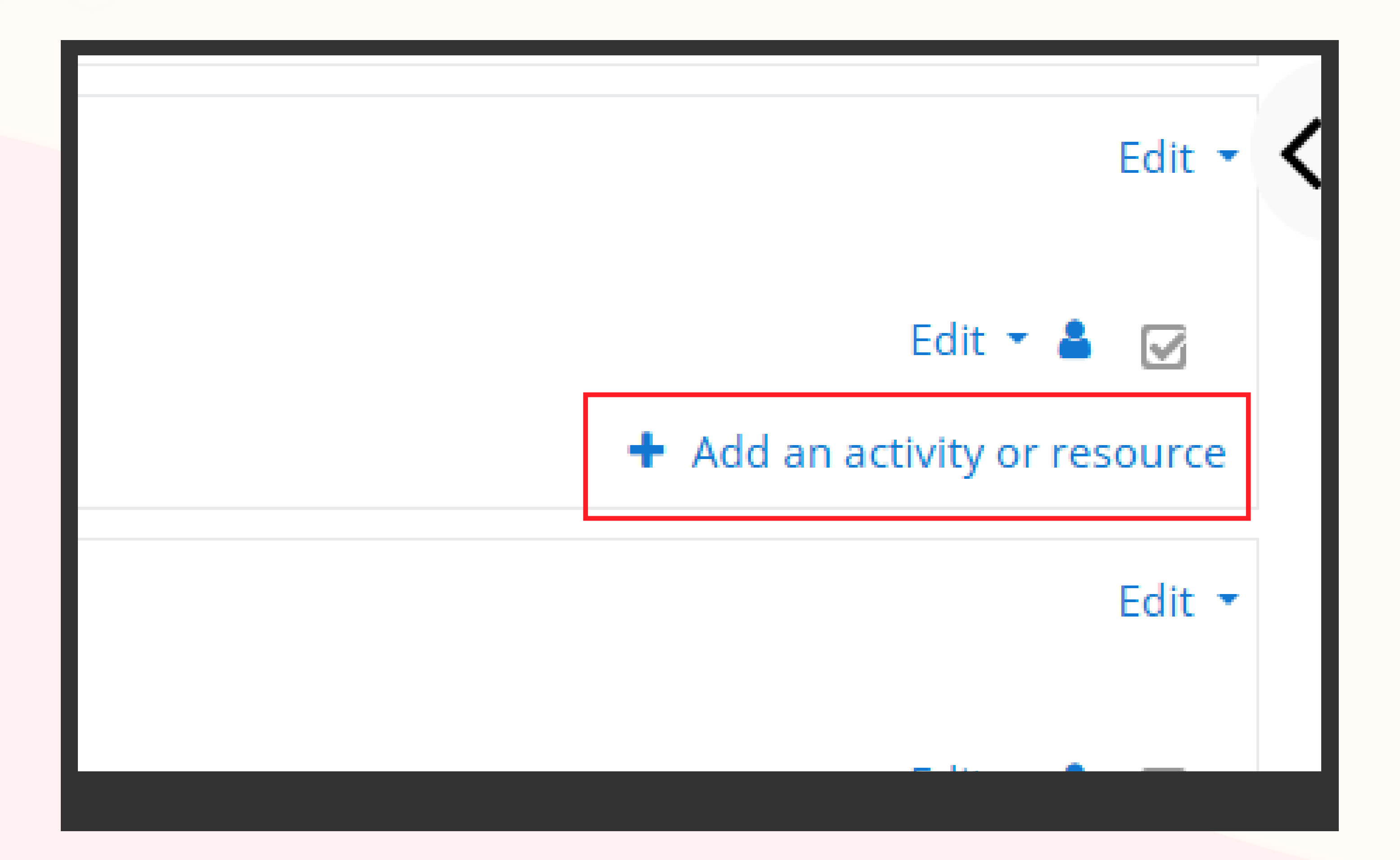

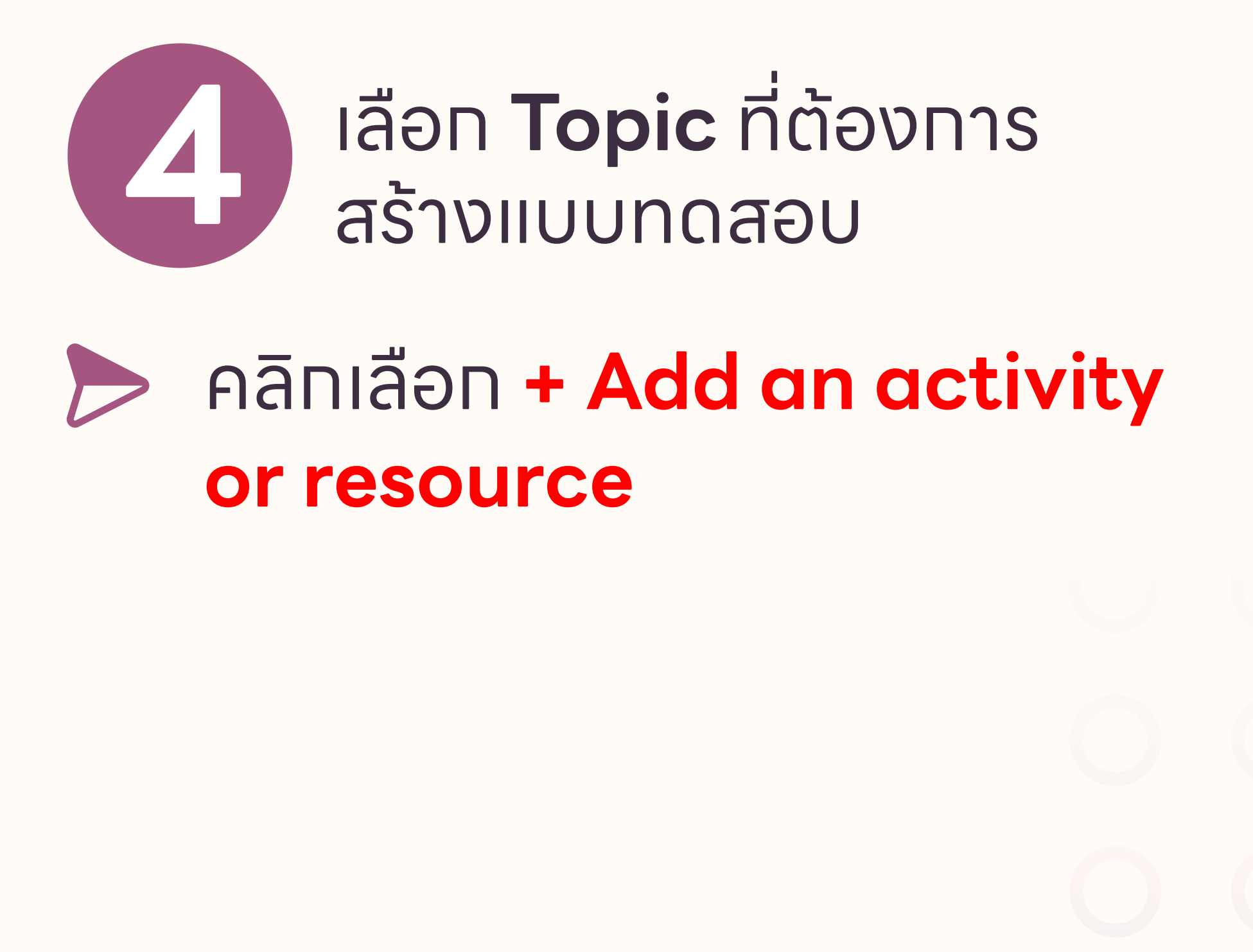

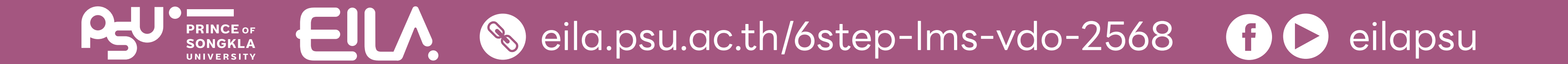

|   | A   | dd             | an activity or resource |                                                                              | C      |
|---|-----|----------------|-------------------------|------------------------------------------------------------------------------|--------|
| * | ACT | TIVITIE        | S                       | Select an activity or resource to view its help. Double-click on an activity | d view |
| > | 0   | B              | Assignment              | or resource name to guickly add it.                                          |        |
|   | 0   | <b>B</b>       | Attendance              |                                                                              | *      |
|   | 0   | 8              | Chat                    |                                                                              |        |
|   | 0   | 3              | Checklist               |                                                                              |        |
|   | 0   | 0              | Choice                  |                                                                              |        |
|   | 0   |                | Database                |                                                                              |        |
|   | 0   | 8              | Edpuzzle                |                                                                              |        |
|   | 0   | P              | External tool           |                                                                              |        |
|   | 0   | ٩              | Feedback                |                                                                              |        |
|   | 0   | 88             | Forum                   |                                                                              |        |
|   | 0   | ↓ <sup>A</sup> | Glossary                |                                                                              |        |
|   | 0   | HP             | Interactive Content     |                                                                              |        |
|   | 0   |                | Lesson                  |                                                                              |        |
|   | 0   |                | Questionnaire           |                                                                              |        |
|   | 0   | •              | Quiz                    |                                                                              |        |
|   | 0   | 8              | SCORM package           |                                                                              |        |
|   | 0   |                | Survey                  |                                                                              |        |
|   | 0   | (A)            | M/iki                   |                                                                              |        |

## 6 คลิกเลือก **"Assignment**"

#### คลิกปุ่ม "Add"

#### Add an activity or resource

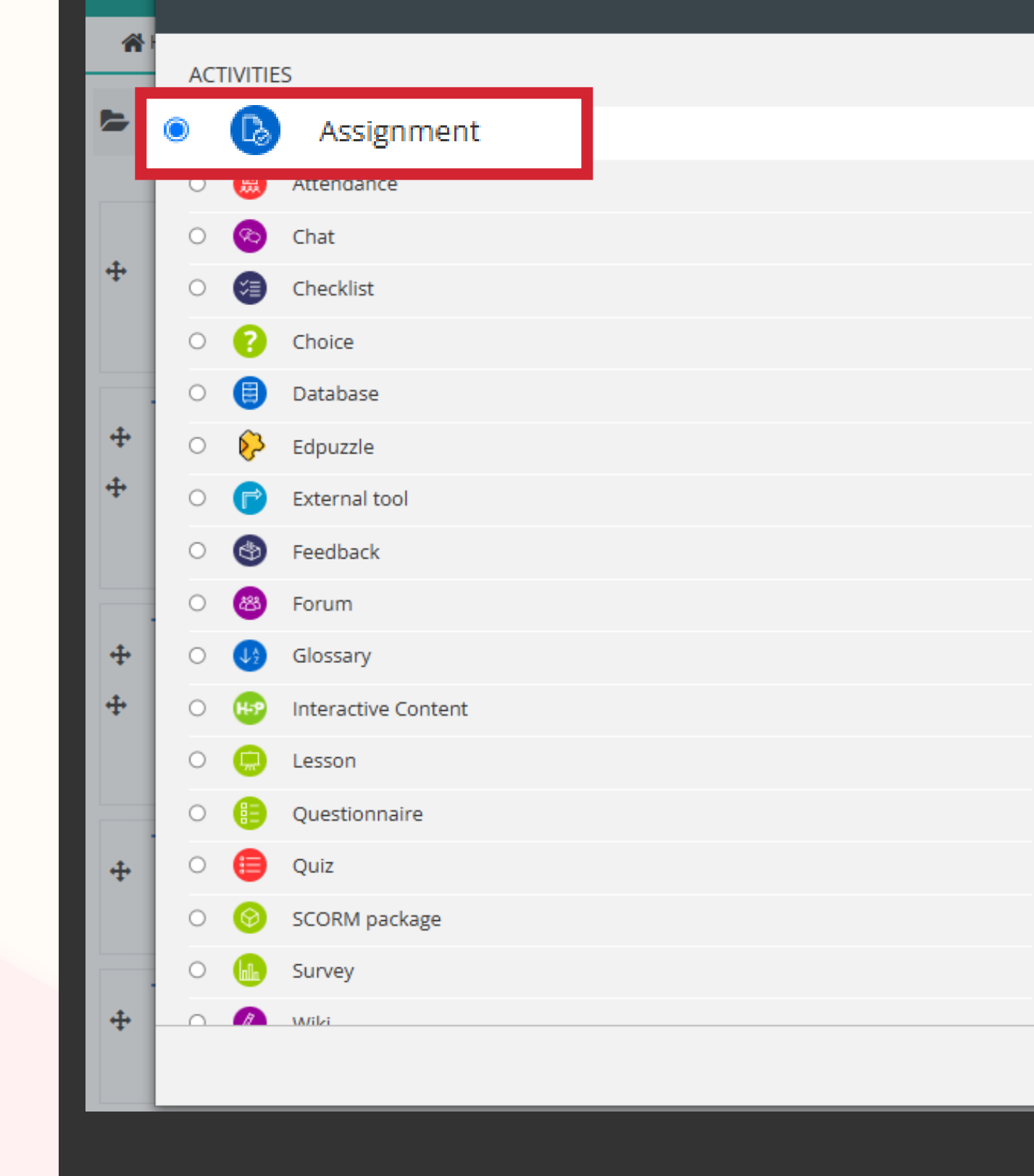

The assignment activity module enables a teacher to communicate tasks, collect work and provide grades and feedback.

×

5 เมื่อคลิทแล้ว จะปราทฏหน้าต่างดังนี้

> Students can submit any digital content (files), such as word-processed documents, spreadsheets, images, or audio and video clips. Alternatively, or in addition, the assignment may require students to type text directly into the text editor. An assignment can also be used to remind students of 'real-world' assignments they need to complete offline, such as art work, and thus not require any digital content. Students can submit work individually or as a member of a group.

> When reviewing assignments, teachers can leave feedback comments and upload files, such as markedup student submissions, documents with comments or spoken audio feedback. Assignments can be graded using a numerical or custom scale or an advanced grading method such as a rubric. Final grades are recorded in the gradebook.

6 More help

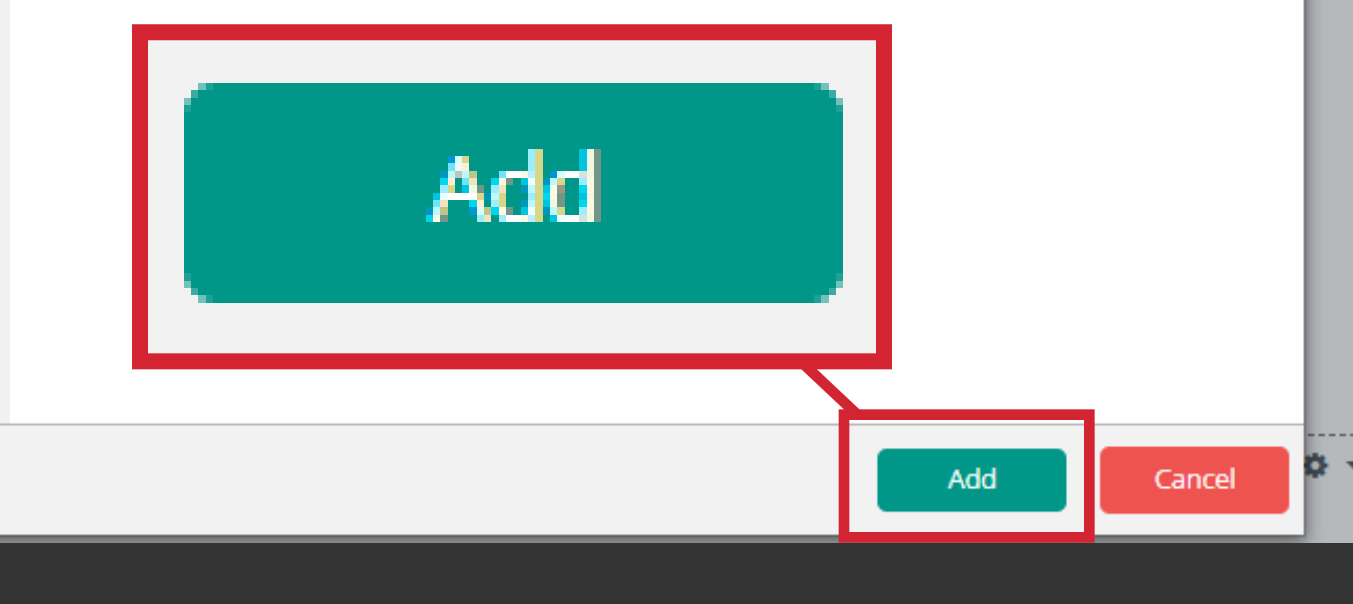

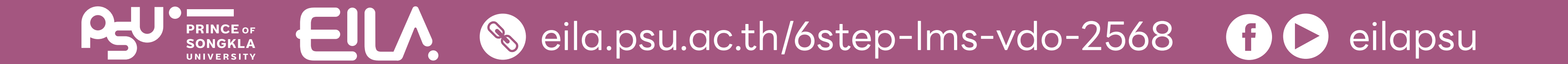

#### ทำหนดค่าข้อมูล **General**

#### **Assignment name** ซื่อหัวข้อที่จะประทาศคะแนน

#### Description

อธิบายรายละเอียดของคะแนน ที่จะประกาศ เช่น Min, Max, Mean และอื่น ๆ

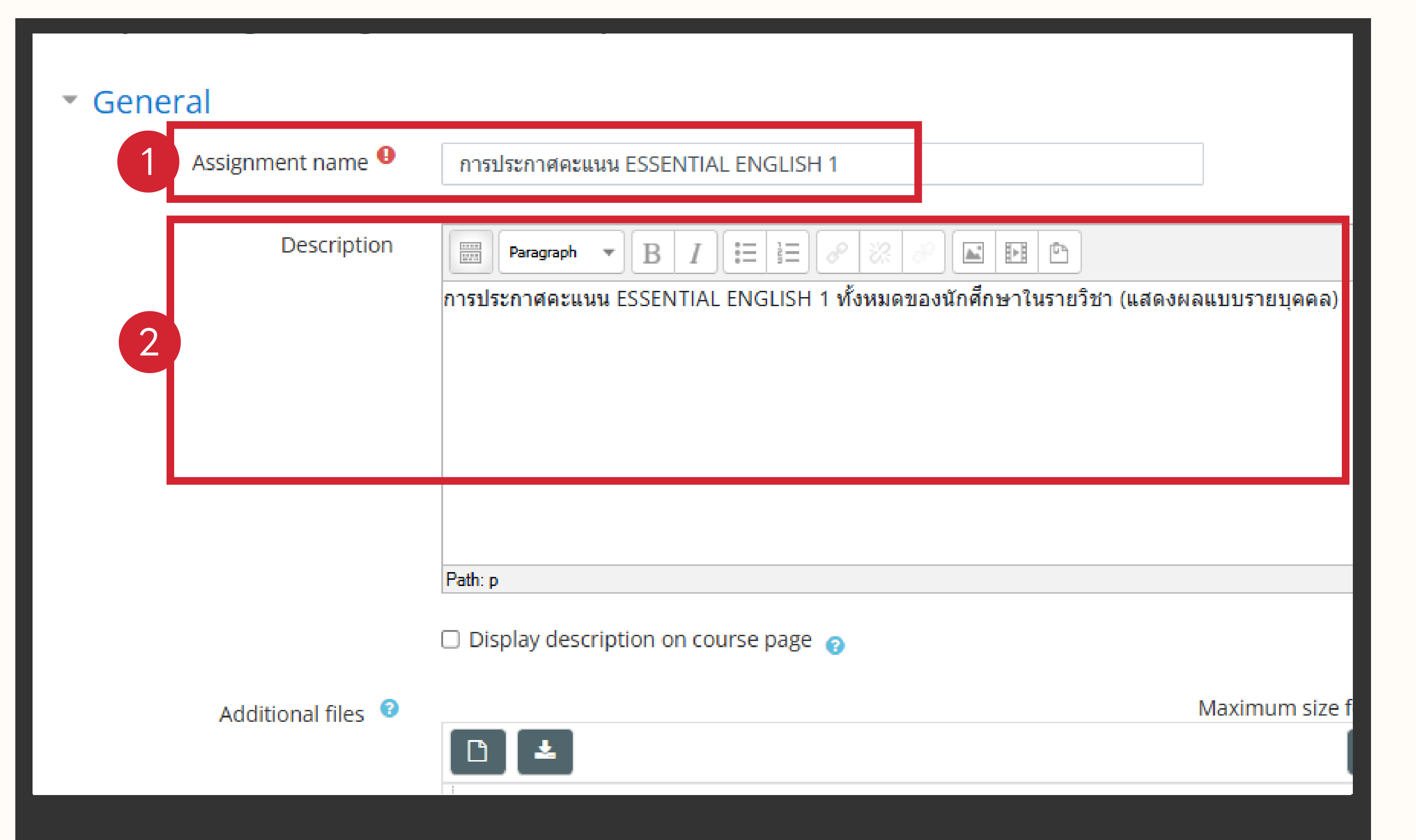

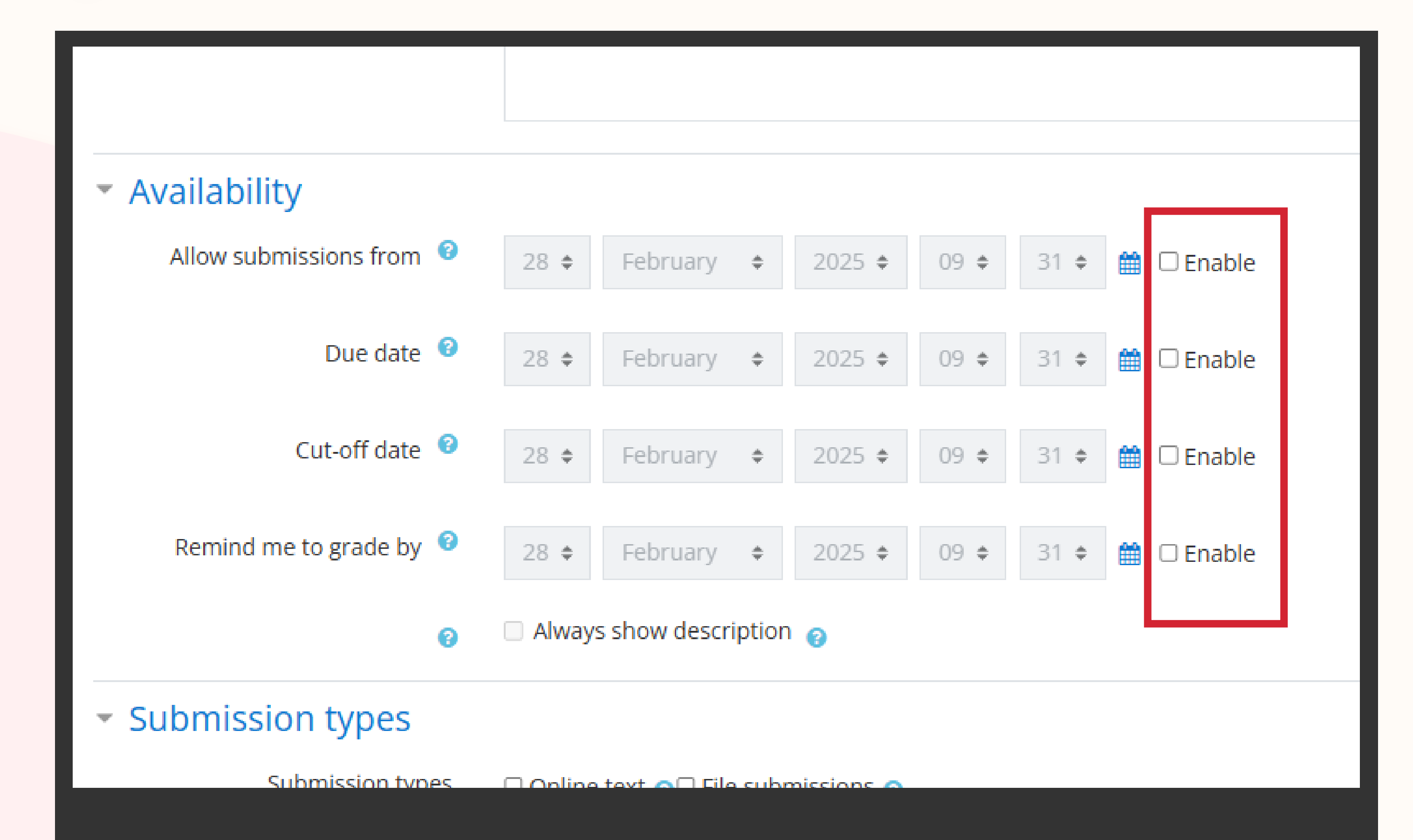

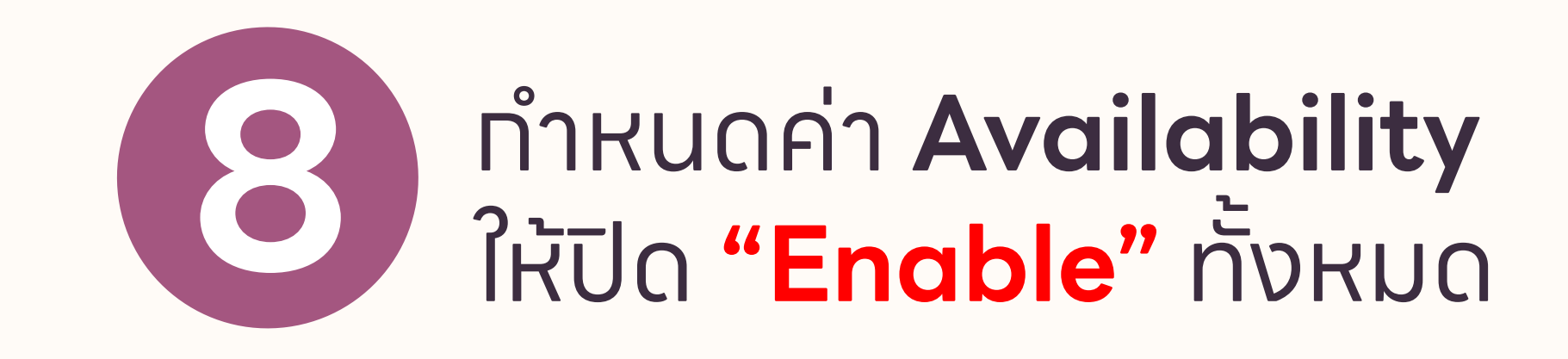

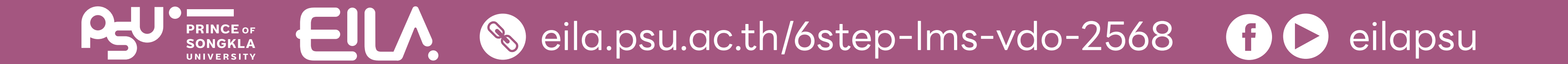

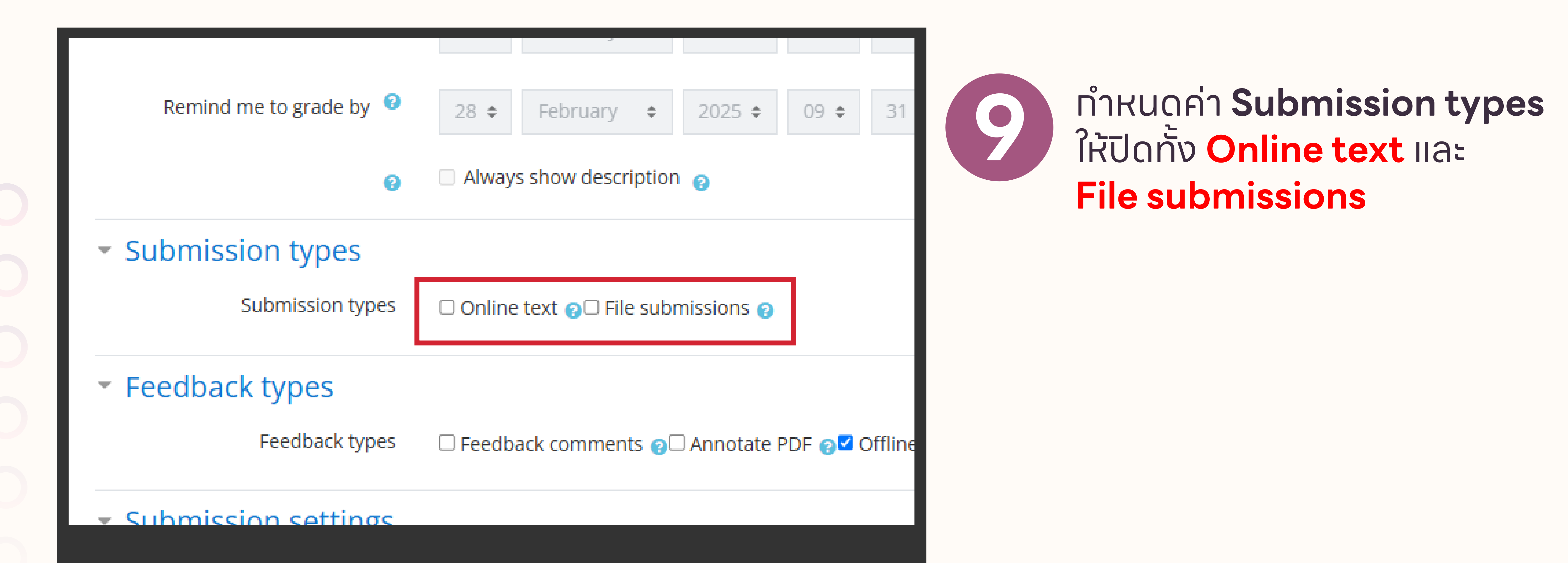

#### **100** ทำหนดค่า **Feedback types** ให้ปิดทั้งหมด และเลือทเฉพาะ **Offline grading worksheet**

| Remind me to grade by 📀                               | 28 ¢ February ¢ 2025 ¢ 09 ¢ 31 ¢ 🛗 □ Enable                                         |
|-------------------------------------------------------|-------------------------------------------------------------------------------------|
| 8                                                     | Always show description                                                             |
| <ul> <li>Submission types</li> </ul>                  |                                                                                     |
| Submission types                                      | □ Online text 😮 □ File submissions 😮                                                |
| <ul> <li>Feedback types</li> </ul>                    |                                                                                     |
| Feedback types                                        | 🗆 Feedback comments 🍘 Annotate PDF 🖓 🗹 Offline grading worksheet 🍘 Feedback files 🍘 |
| <ul> <li>Submission settings</li> </ul>               |                                                                                     |
| Require students to click the submit button           | No 🗢                                                                                |
| 8                                                     |                                                                                     |
| Require that students accept the submission statement | No 🗢                                                                                |
|                                                       |                                                                                     |

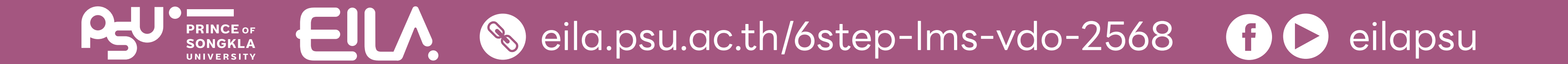

#### ทำหนดค่า **Grade** ทำหนดคะแนนสูงสุดที่จะประทาศ ในช่อง **Maximum grade**

|                                          | · · · · ·                                             |                                        |
|------------------------------------------|-------------------------------------------------------|----------------------------------------|
| Default setting for "Notify<br>students" |                                                       | Yes 🗢                                  |
| <ul> <li>Grade</li> </ul>                | Grade                                                 | Type Point<br>Maximum grade            |
| Gra                                      | ding method <sup>②</sup><br>ade category <sup>③</sup> | Simple direct grading<br>Uncategorised |

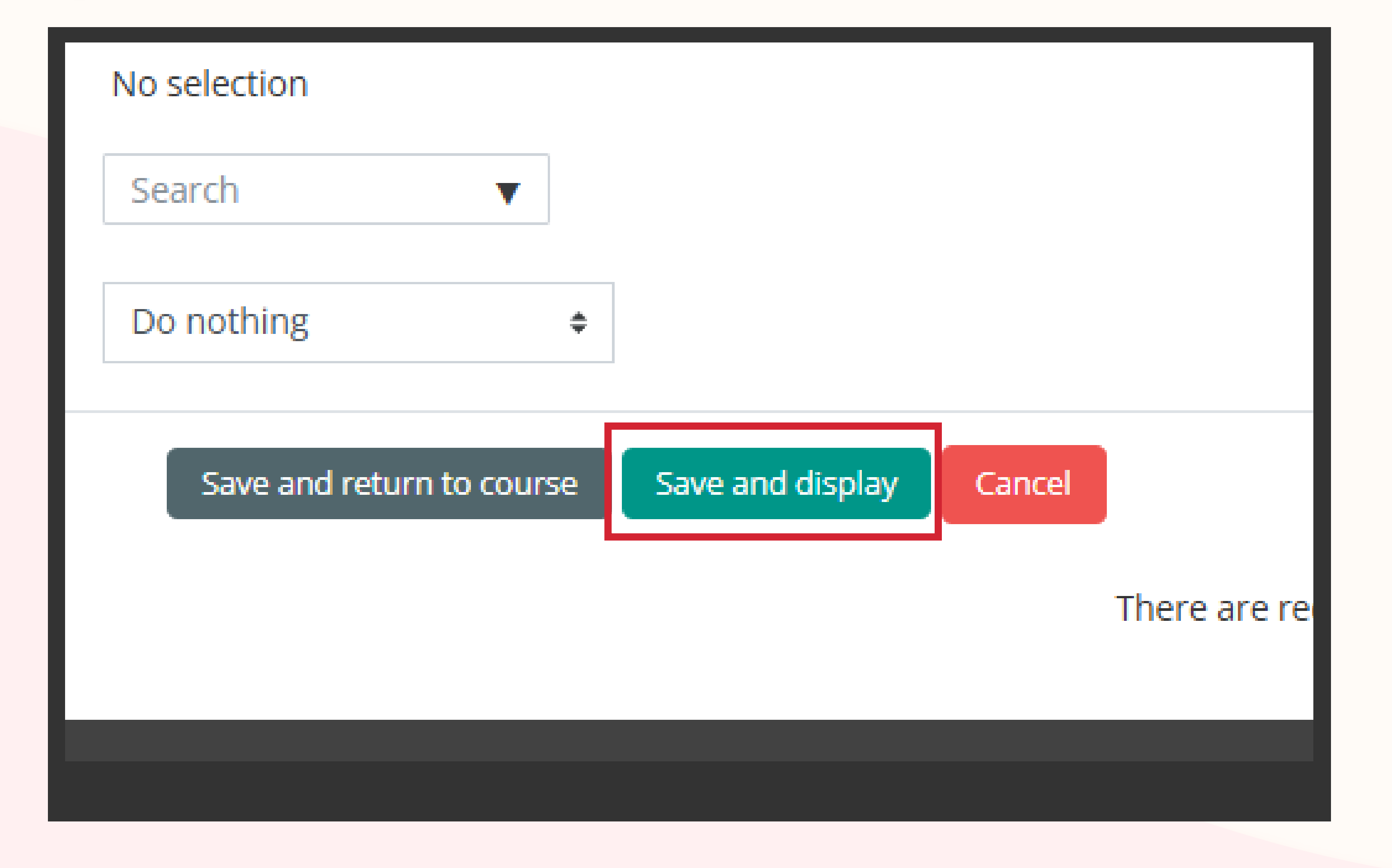

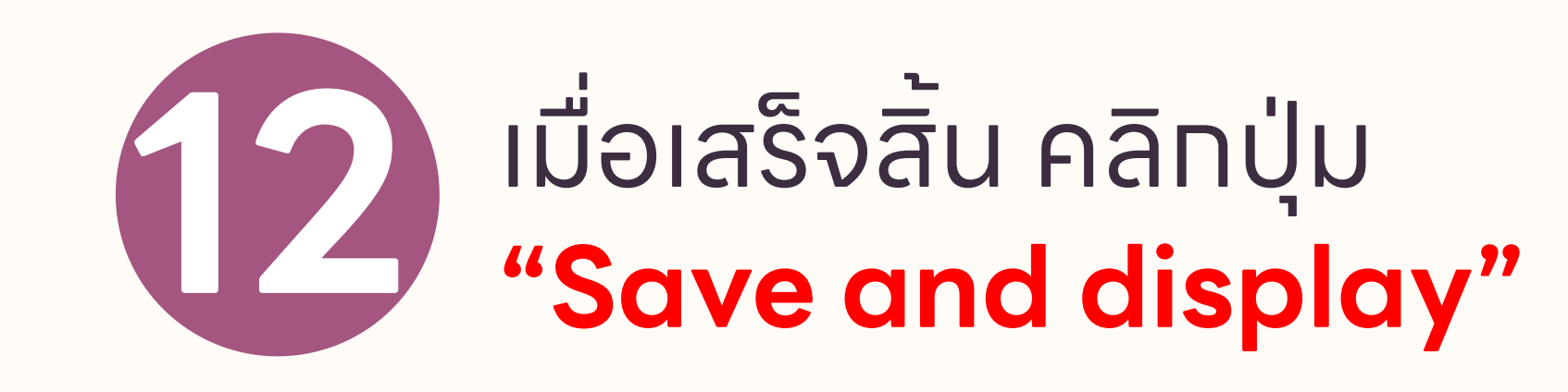

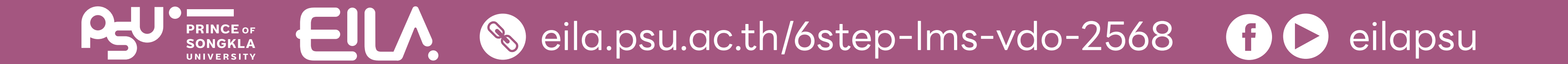

📂 > My courses > 890-101G2 2/2568 > Topic 2 > การประกาศคะแนน ESSENTIAL ENGLISH 1

#### การประกาศคะแนน ESSENTIAL ENGLISH 1

การประกาศคะแนน ESSENTIAL ENGLISH 1 ทั้งหมดของนักศึกษาในรายวิชา (แสดงผลแบบรายบุคคล)

Grading summary

Hidden from students
Participants

 View all submissions
 Grade

 View all submissions
 Grade

 View all submissions
 Grade

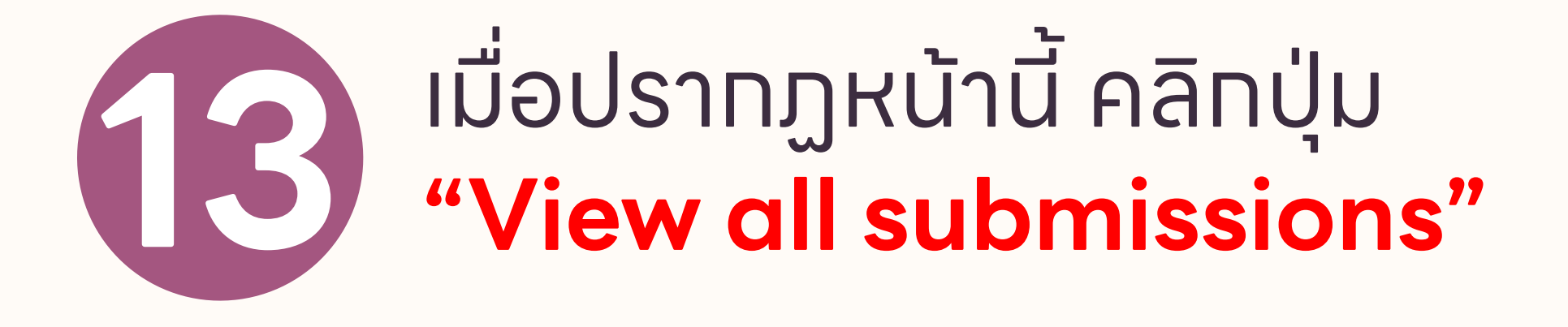

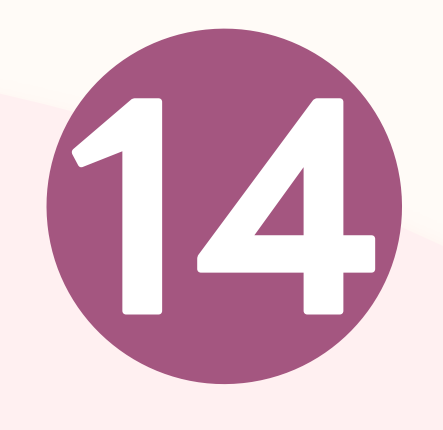

#### ในส่วน **Grading action** คลิกแล้วเลือก **"Download** grading worksheet"

My courses > 890-101G2 2/2568 > Topic 2 > การประกาศคะแนน ESSENTIAL ENGLISH 1 > Grading

#### การประกาศคะแนน ESSENTIAL ENGLISH 1

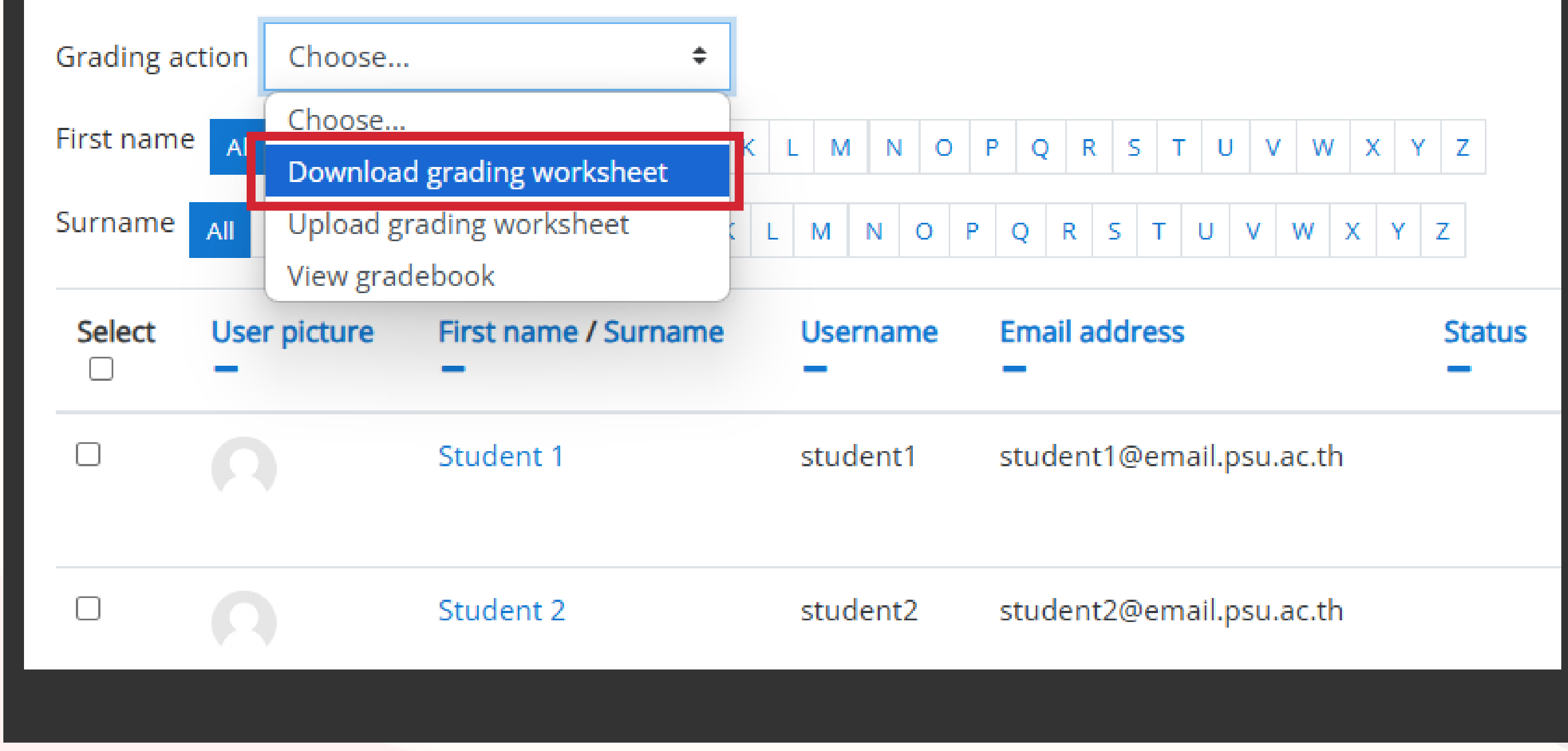

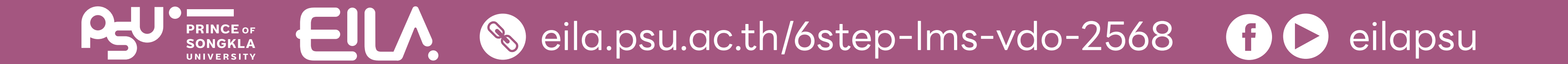

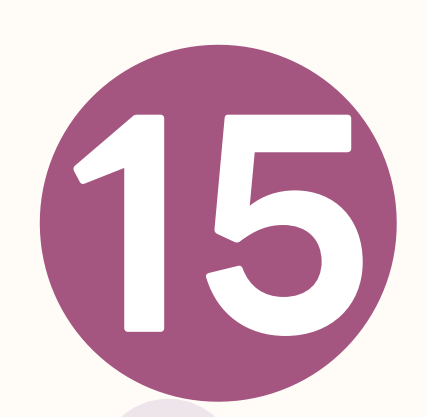

#### เมื่อดาวน์โหลดเสร็จ จะปราทฏหน้าต่างตามภาพ คลิทเปิดไฟล์ **Excel**

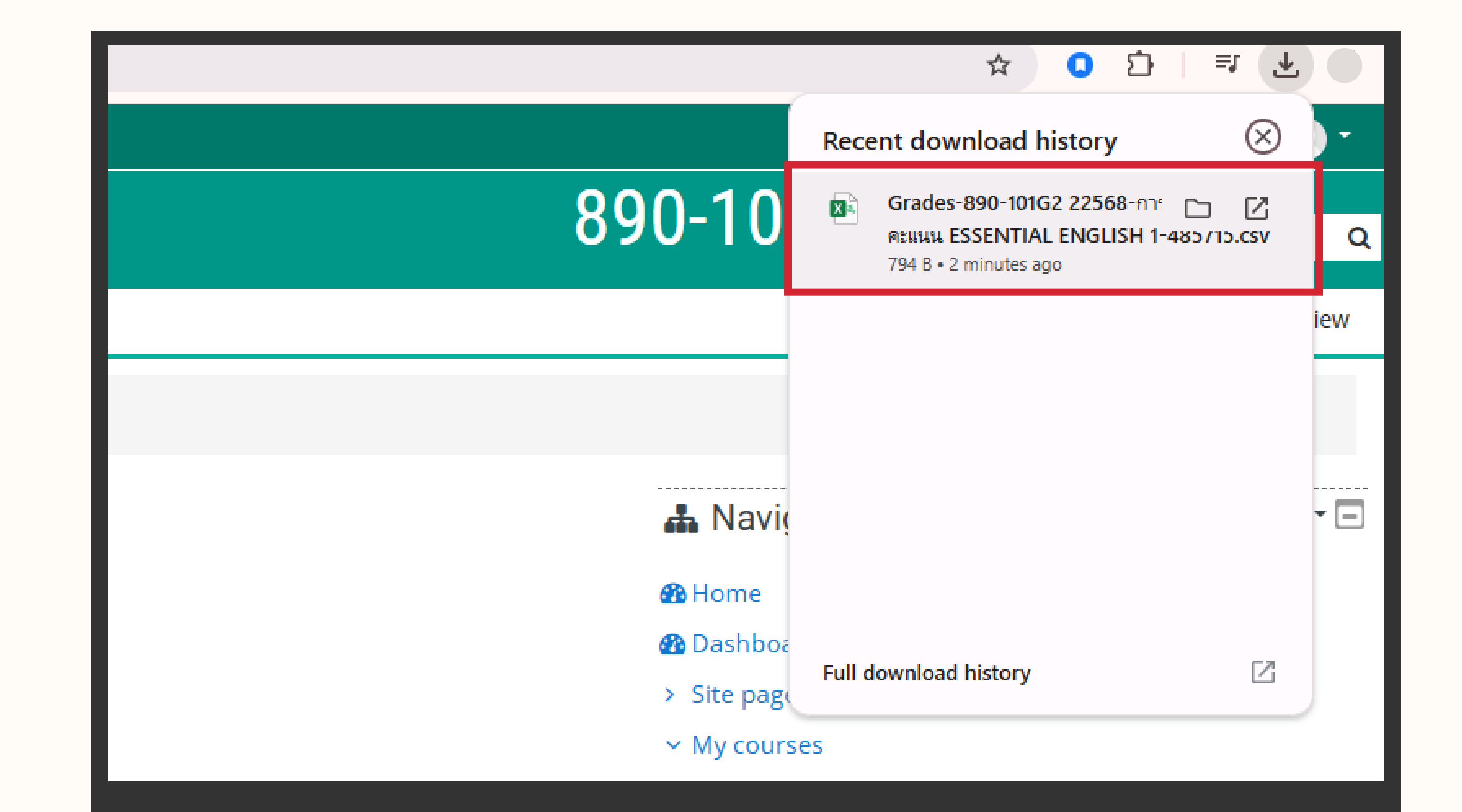

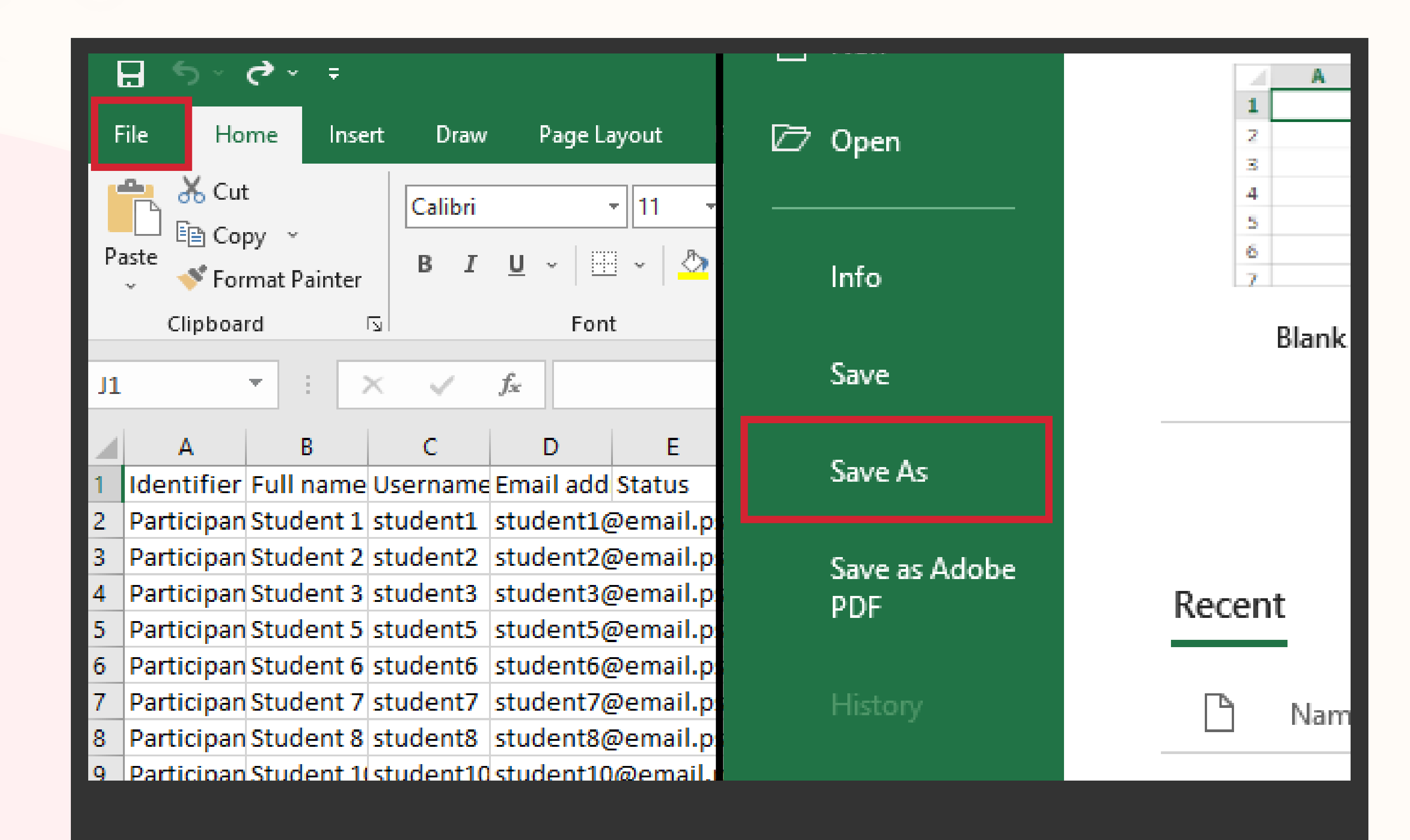

ไฟล์ที่ผู้สอนได้รับมา จะเป็นนามสทุลไฟล์ .csv ให้บันทึกเป็น .xlsx

คลิทมนู File > Save As

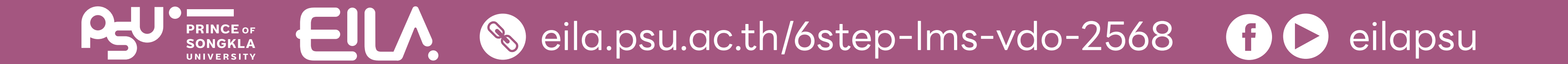

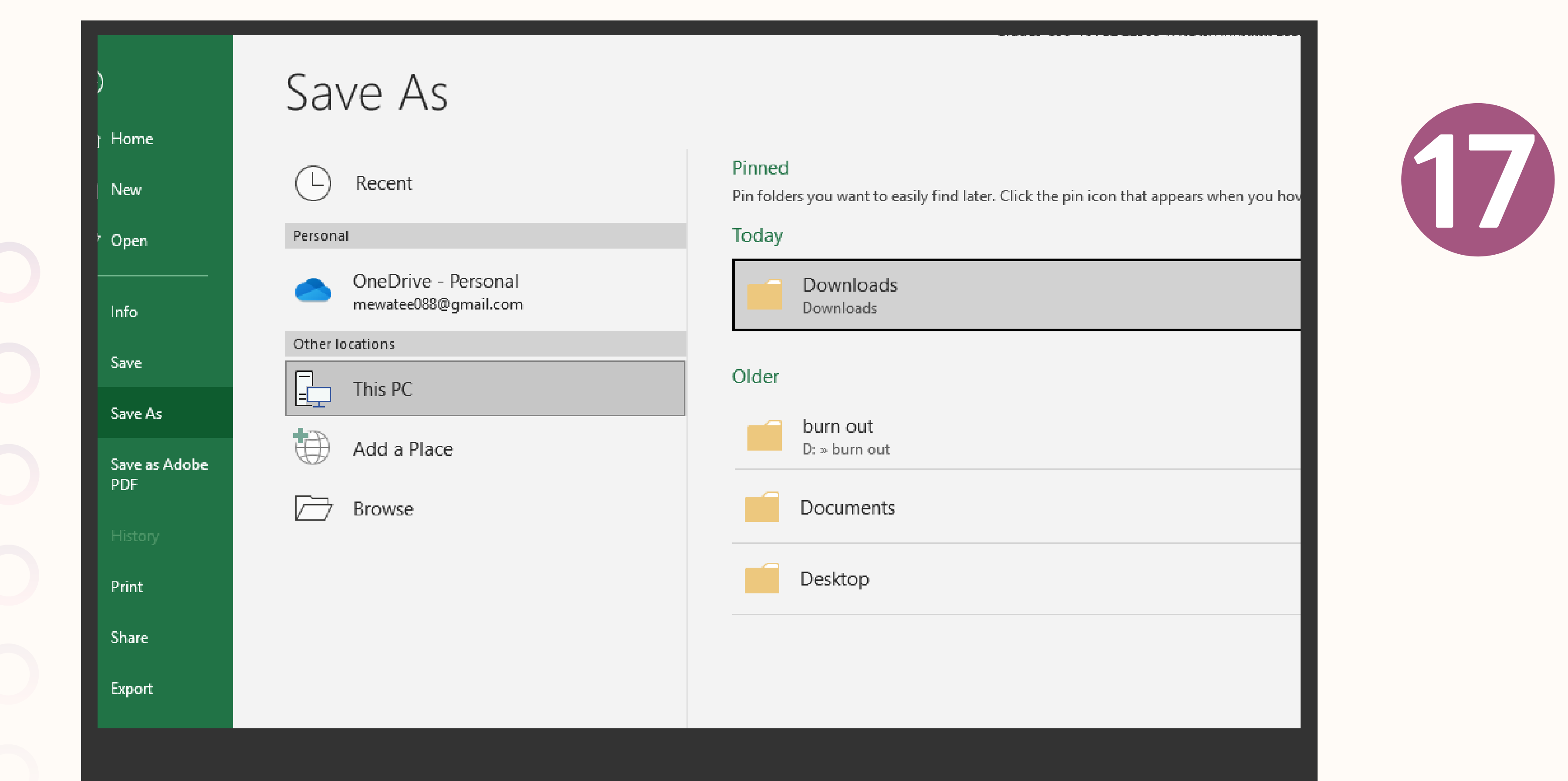

### เมื่อปรากฏหน้านี้ ให้เปลี่ยนซื่อไฟล์ตามต้องการ

- เลือก Save as type .xlsx (Excel workbook)
- คลิกปุ่ม "Save"

| $\leftarrow \rightarrow \lor \land \checkmark \checkmark \checkmark$ This PC $\rightarrow$ OS (C:)                                                                  | > Users > VivoBook > Downloads >     | ~ C                | Search Downloads | م                                      |
|----------------------------------------------------------------------------------------------------|--------------------------------------|--------------------|------------------|----------------------------------------|
| Organize   New folder                                                                                                    |                                      |                    |                  | □ ·     (?)                            |
| <ul> <li>Pictures</li> <li>Music</li> <li>Videos</li> <li>LMS func2</li> <li>decoration</li> <li>LMS Func3</li> <li>decoration</li> <li>Grades-890-10162</li> </ul> | 22568-การประกาศ                      |                    |                  |                                        |
| File name: Grades-890-101G2 22568-nm                                                                                                    | รประกาศคะแนน ESSENTIAL ENGLISH .xlsx |                    |                  | `````````````````````````````````````` |
| Save as type: Excel Workbook (*.xlsx)                                                                                                    |                                      |                    |                  | `                                      |
| Authors: VivoBook                                                                                                    | Tags: Add a tag                      | Title: Add a title |                  |                                        |
| Save Thumbnail                                                                                                    |                                      |                    |                  |                                        |
| <ul> <li>Hide Folders</li> </ul>                                                                                                    |                                      | Tools              | - Save           | Cancel                                 |

เมื่อปรากฏหน้าต่างนี้ ให้ผู้สอนเลือกตำแหน่ง ที่ต้องการบันทึกไฟล์

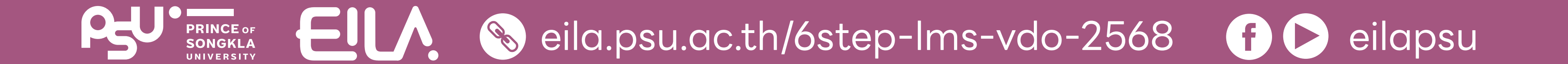

#### ผู้สอนทรอทคะแนน นัทศึทษาในซ่อง **Grade**

| Formulas D                                                                                                    | ata Review Vi        | ew Help                              | Acrobat | Q Tel                  | me what     | t you want to d      | o                                      |              |
|----------------------------------------------------------------------------------------------------|----------------------|--------------------------------------|---------|------------------------|-------------|----------------------|----------------------------------------|--------------|
| <ul> <li>▲ ▲ →</li> <li>▲ →</li> <li>▲ →</li> <li>▲ →</li> <li>↓</li> <li>▲ →</li> <li>↓</li> <li>↓</li> <li></li></ul> | E =<br>E =<br>Alignm | eb Wrap Text<br>⊞ Merge & Ce<br>aent | enter ~ | General<br>\$~%<br>Nur | ় ∉(<br>.oc | →.00<br>→.00<br>Form | ditional Format as<br>atting ∼ Table ∼ | Iormal       |
| с                                                                                                    |                      | D                                    |         | Е                      |             | F                    | G                                      | н            |
| Username                                                                                                    | Email                | address                              |         | Status                 |             | Grade                | Maximum Grade                          | Grade can be |
| student1                                                                                                    | student1@e           | mail.psu.ac.th                       |         |                        |             | 90                   | 100                                    | Yes          |
| student2                                                                                                    | student2@e           | mail.psu.ac.th                       |         |                        |             | 65                   | 100                                    | Yes          |
| student3                                                                                                    | student3@e           | mail.psu.ac.th                       |         |                        |             | 100                  | 100                                    | Yes          |
| student5                                                                                                    | student5@e           | mail.psu.ac.th                       |         |                        |             | 80                   | 100                                    | Yes          |
| student6                                                                                                    | student6@e           | mail.psu.ac.th                       |         |                        |             | 79                   | 100                                    | Yes          |
| student7                                                                                                    | student7@e           | mail.psu.ac.th                       |         |                        |             | 85                   | 100                                    | Yes          |
| student8                                                                                                    | student8@e           | mail.psu.ac.th                       |         |                        |             | 90                   | 100                                    | Yes          |
| student10                                                                                                    | student10@e          | email.psu.ac.th                      | n –     |                        |             | 100                  | 100                                    | Yes          |
|                                                                                                    |                      |                                      |         |                        |             |                      |                                        |              |
|                                                                                                    |                      |                                      |         |                        |             |                      |                                        |              |
|                                                                                                    |                      |                                      |         |                        |             |                      |                                        |              |
|                                                                                                    |                      |                                      |         |                        |             |                      |                                        |              |

| Save As                                      |             |                     |                                       |                    |          |           |       |                  | ×          |
|----------------------------------------------|-------------|---------------------|---------------------------------------|--------------------|----------|-----------|-------|------------------|------------|
| $\leftarrow \rightarrow \checkmark \uparrow$ | ¥ → Do      | ownloads            |                                       |                    |          | ~         | С     | Search Downloads | م          |
| Organize • New                               | w folder    |                     |                                       |                    |          |           |       |                  | □ •      ? |
| Home Gallery OneDrive - Pe                   | ersc   ~ Ea | arlier this mor     | nth                                   |                    |          |           |       |                  |            |
| Desktop                                      | *           | Telegram<br>Desktop | planner-stickers-<br>vector-grid-pape |                    |          |           |       |                  |            |
| 🛓 Downloads                                  | * _ La      | ist month           | relement                              |                    |          |           |       |                  |            |
| Documents                                    | *           |                     |                                       |                    |          | -         | 1     |                  |            |
| File name:                                   | Grades-890- | -101G2 22568-r      | การประกาศคะแนน ESSEN                  | NTIAL ENGLISH .txt |          |           |       |                  |            |
| Save as type:                                | Unicode Tex | t (*.txt)           |                                       |                    |          |           |       |                  |            |
| Authors:                                     | VivoBook    |                     | Tags:                                 | Add a tag          | Title: 🖌 | dd a titl | e     |                  |            |
| <ul> <li>Hide Folders</li> </ul>             |             |                     |                                       |                    |          | То        | ols 🔻 | Save             | Cancel     |

20 เมื่อกรอกคะแนนเสร็จ ให้คลิกปุ่ม **"Save**" หนึ่งครั้ง

ຈາກນັ້ນໄປກີ່ File > Save as ເລືອກ Save as type Unicode Text (.txt)

คลิทปุ่ม **"Save"** จาทนั้นแล้วปิด **Excel** 

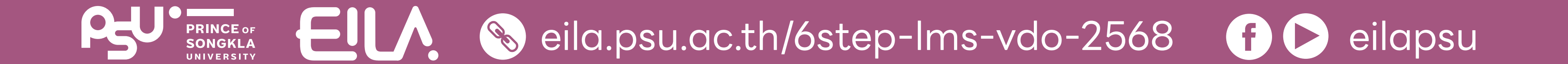

| QD    | U        |                                  | ep     | 6                           | <u> </u>             | Ψ· | Sort | Ξ | VIEW |  |
|-------|----------|----------------------------------|--------|-----------------------------|----------------------|----|------|---|------|--|
|       | ∼ Yes    | terday                           |        |                             |                      |    |      |   |      |  |
|       |          | < ≡                              |        |                             |                      |    |      |   |      |  |
| ds 🖈  | การ<br>โ | ประกาศตะแ<br>SSENTIAL<br>ENGLISH | -<br>- | การประกาศ<br>ESSEN<br>ENGLI | สดะแนน<br>TIAL<br>SH |    |      |   |      |  |
| nts ≠ |          |                                  |        |                             |                      |    |      |   |      |  |
| *     |          |                                  |        |                             |                      |    |      |   |      |  |
|       |          |                                  |        |                             |                      |    |      |   |      |  |

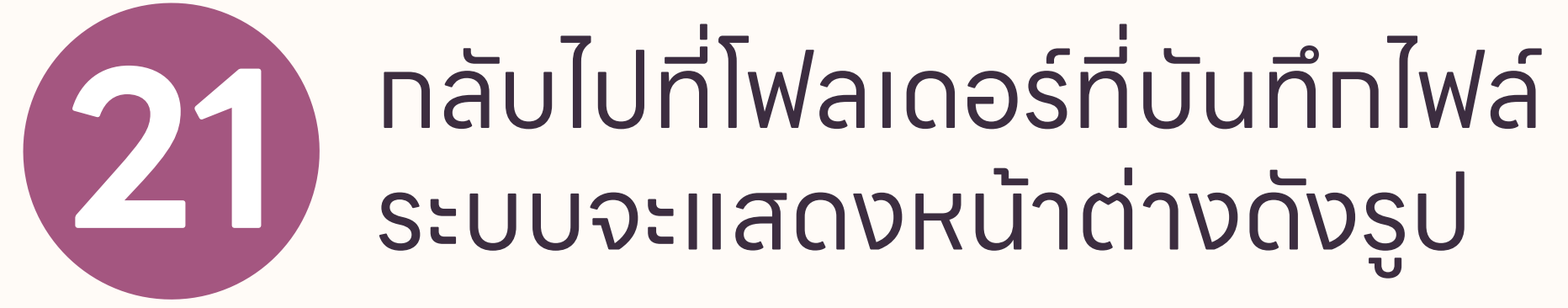

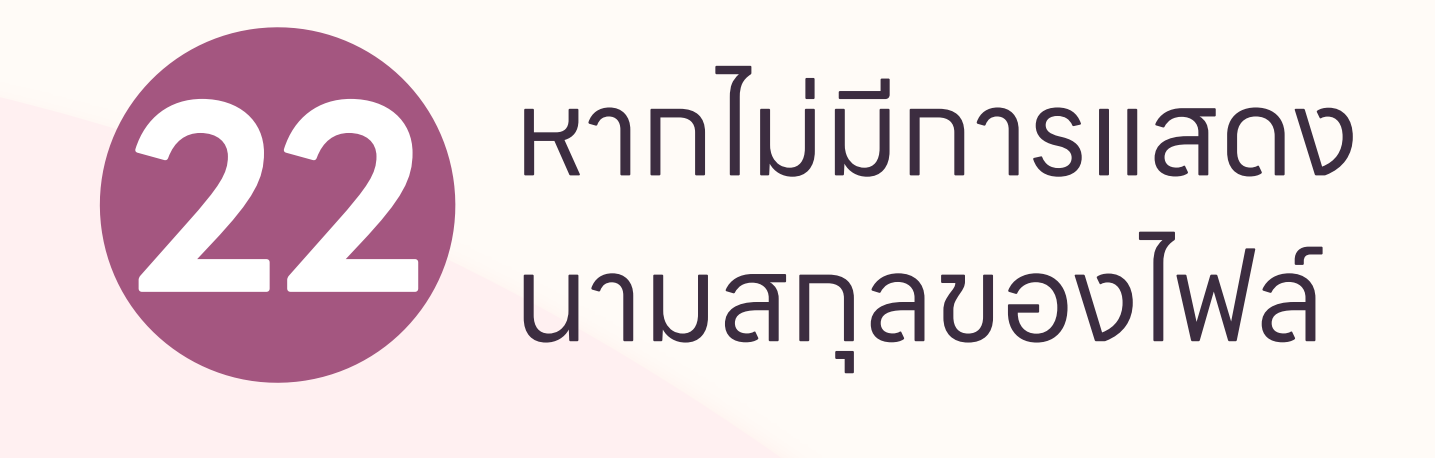

Jun View > Show > File name extensions

| *          |                                                      | Sort - View - ···             |                           |
|------------|------------------------------------------------------|-------------------------------|---------------------------|
|            | $\sim$ Earlier this week                             | Extra large icons             |                           |
|            |                                                      | • 🖵 Large icons               |                           |
|            | X                                                    | ☐ Medium icons                |                           |
| *          |                                                      | 88 Small icons                |                           |
| € <i>≯</i> | การประกาศตะแนน การประกาศตะแนน<br>ESSENTIAL ESSENTIAL | ≣≣ List                       |                           |
| s 📌        | ENGLISH ENGLISH                                      | ≡ Details                     |                           |
| *          |                                                      | 8= Tiles                      |                           |
| *          |                                                      | 8∃ Content                    | lms-score (2 ite          |
| *          |                                                      | Details pane                  |                           |
| -25 📌      |                                                      | Preview pane                  | Select a sir<br>and share |
| -25 📌      |                                                      | Show > <      Navigation pane |                           |
| E-1:≉      |                                                      | ‡≣ Compact view               |                           |
| )-02: 📌    |                                                      | C Item check boxes            |                           |
|            |                                                      | File name extensions          |                           |
| 000 (1)    |                                                      | Hidden items                  |                           |
| -SSD ((    |                                                      |                               |                           |
|            |                                                      |                               |                           |

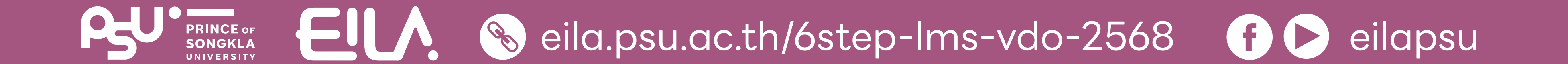

#### 23 เมื่อเลือทเสร็จ จะปราทฏ นามสทุลไฟล์หลังซื่อตามภาพ

|             | <i>₽</i> U                                  | ']↓ Sort ~ | ⊔ View ~ | ••• |
|-------------|---------------------------------------------|------------|----------|-----|
| ✓ Yesterday |                                             |            |          |     |
|             |                                             |            |          |     |
|             |                                             |            |          |     |
|             |                                             |            |          |     |
|             | 0751 5 <sup>2</sup> 024 6 <sup>2</sup> 1111 |            |          |     |
| ESSENTIAL   | ESSENTIAL                                   |            |          |     |
|             | ENGLISH .txt                                |            |          |     |
|             |                                             |            |          |     |
|             |                                             |            |          |     |
|             |                                             |            |          |     |
|             |                                             |            |          |     |

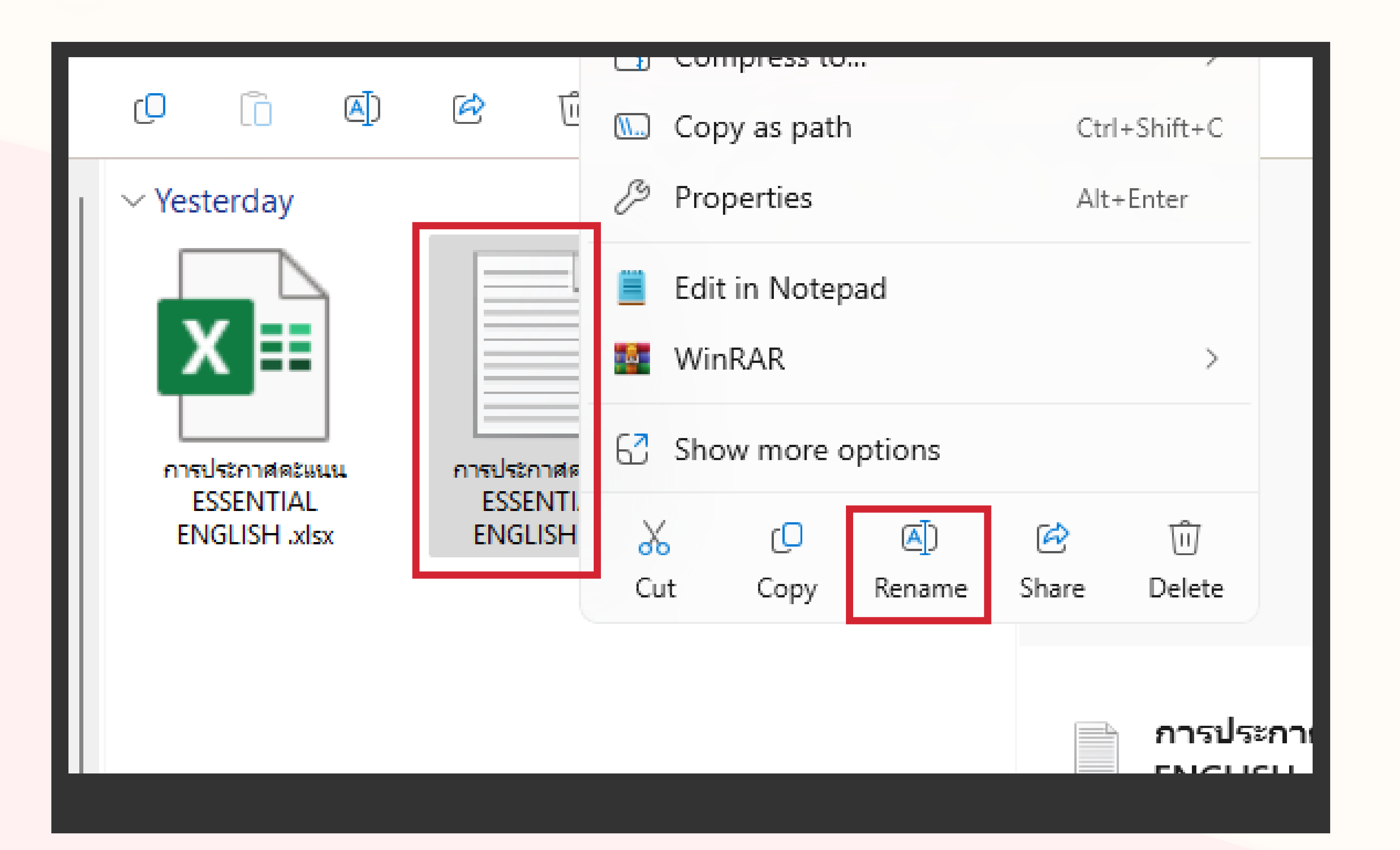

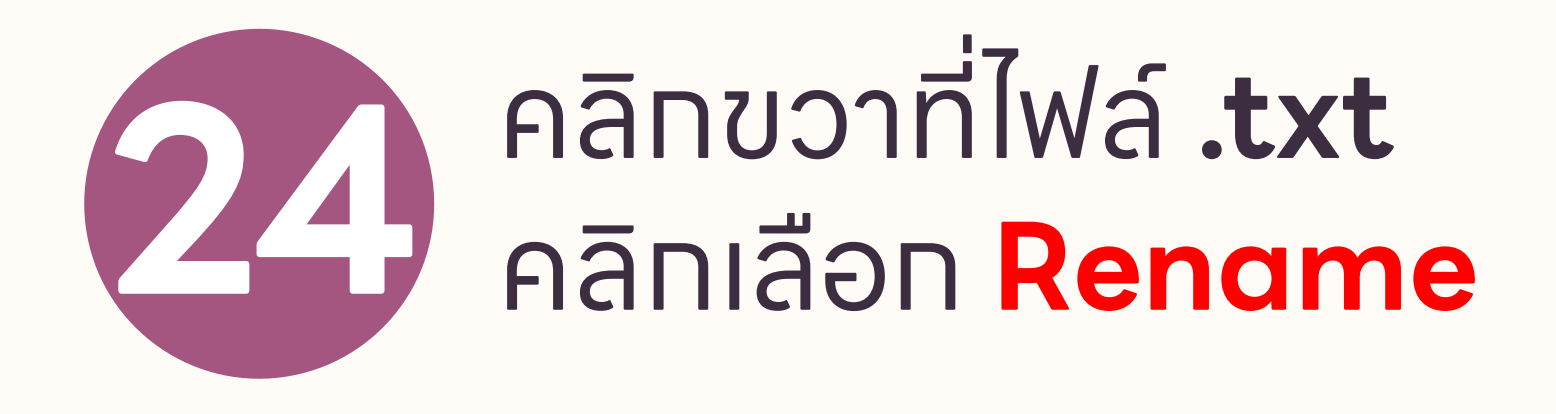

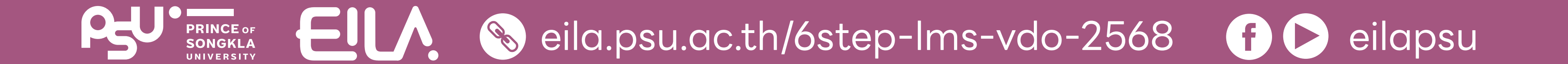

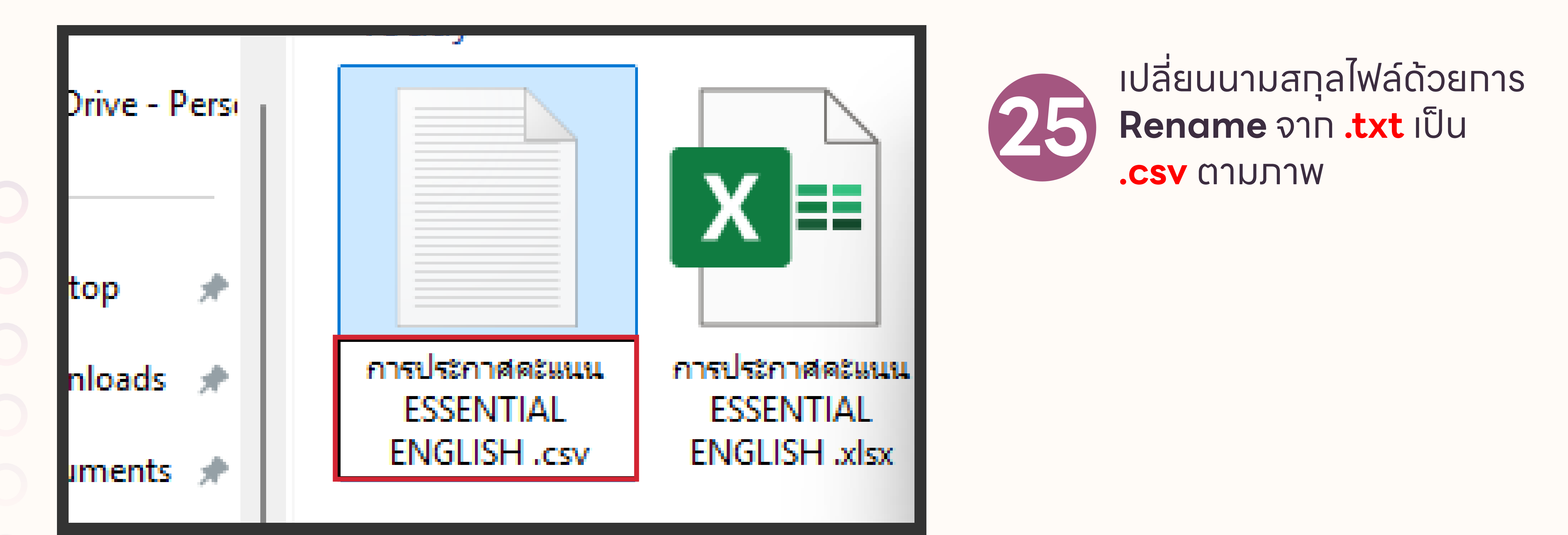

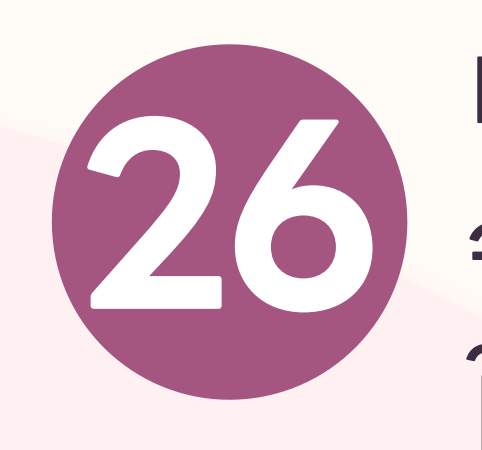

## เมื่อเปลี่ยนนามสทุลไฟล์ จะปราทฏหน้าต่างดังภาพ ให้คลิกปุ่ม Yes

|     | Rename   | ⊇                                                                    |
|-----|----------|----------------------------------------------------------------------|
|     | <u>.</u> | If you change a file name extension, the file might become unusable. |
| 484 |          | Are you sure you want to change it?                                  |
| x   |          | <u>Y</u> es <u>N</u> o                                               |
|     |          |                                                                      |
|     |          |                                                                      |

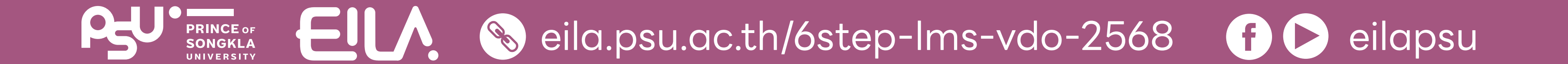

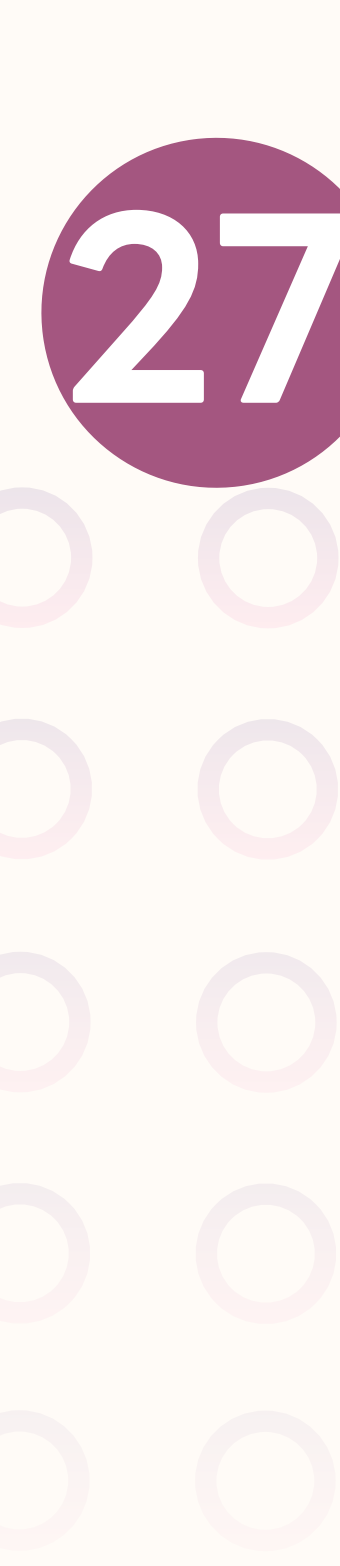

#### nลับไปที่ระบบ LMS ในส่วนของ Grading action เลือก Upload grading worksheet

#### My courses > 890-101G2 2/2568 > Topic 2 > การประกาศคะแนน ESSENTIAL ENGLISH 1 > Grading

#### การประกาศคะแนน ESSENTIAL ENGLISH 1

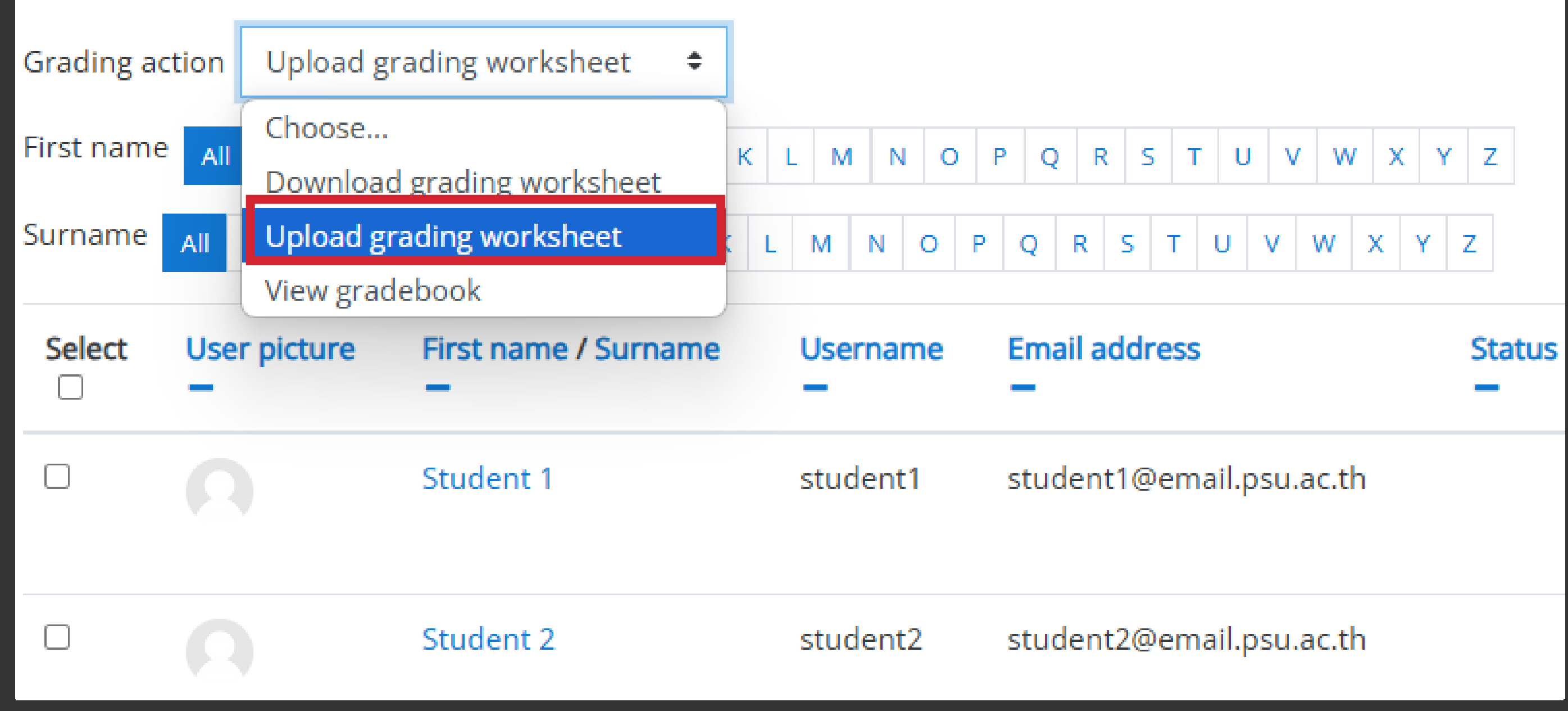

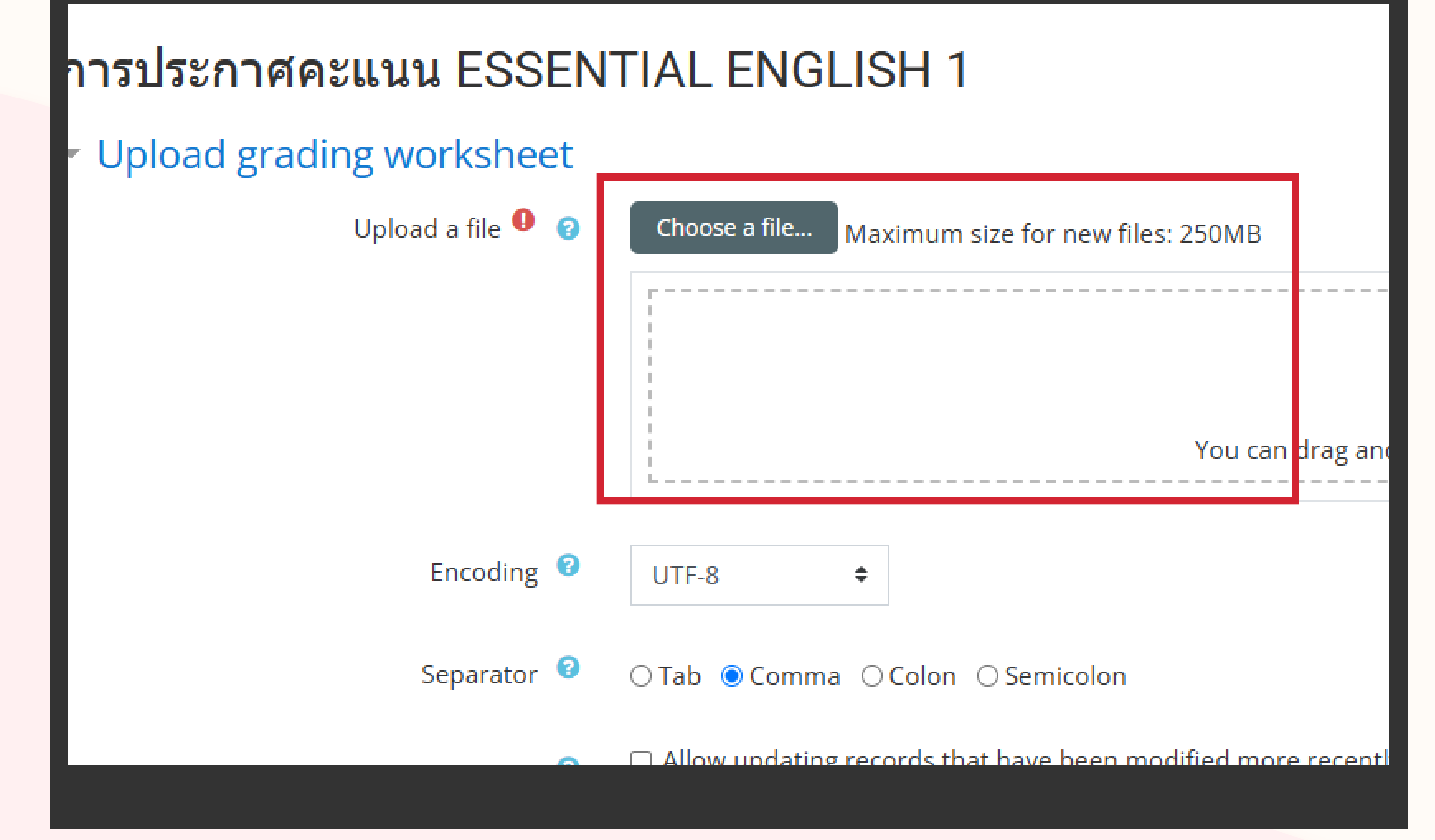

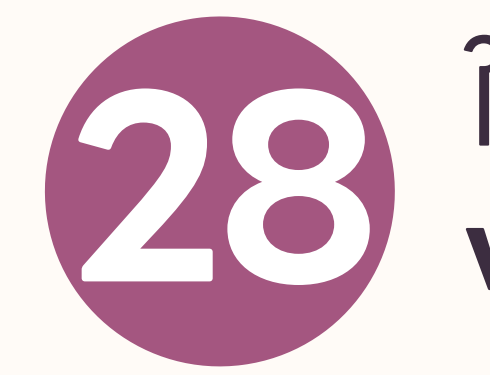

#### ໃนส่วน **Upload grading** worksheet

**Upload file** คลิทปุ่ม **Choose file** เลือทไฟล์ **.txt** ที่เตรียมไว้ท่อนหน้า

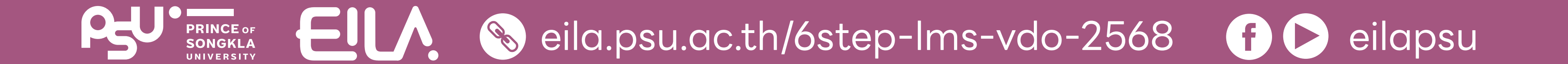

#### ทำหนดค่า Encoding และ Separator

- **Encoding** เลือก **UTF-16**
- Separator เลือก Tab เมื่อเสร็จสิ้นคลิกปุ่ม "Upload
  - grading worksheet"

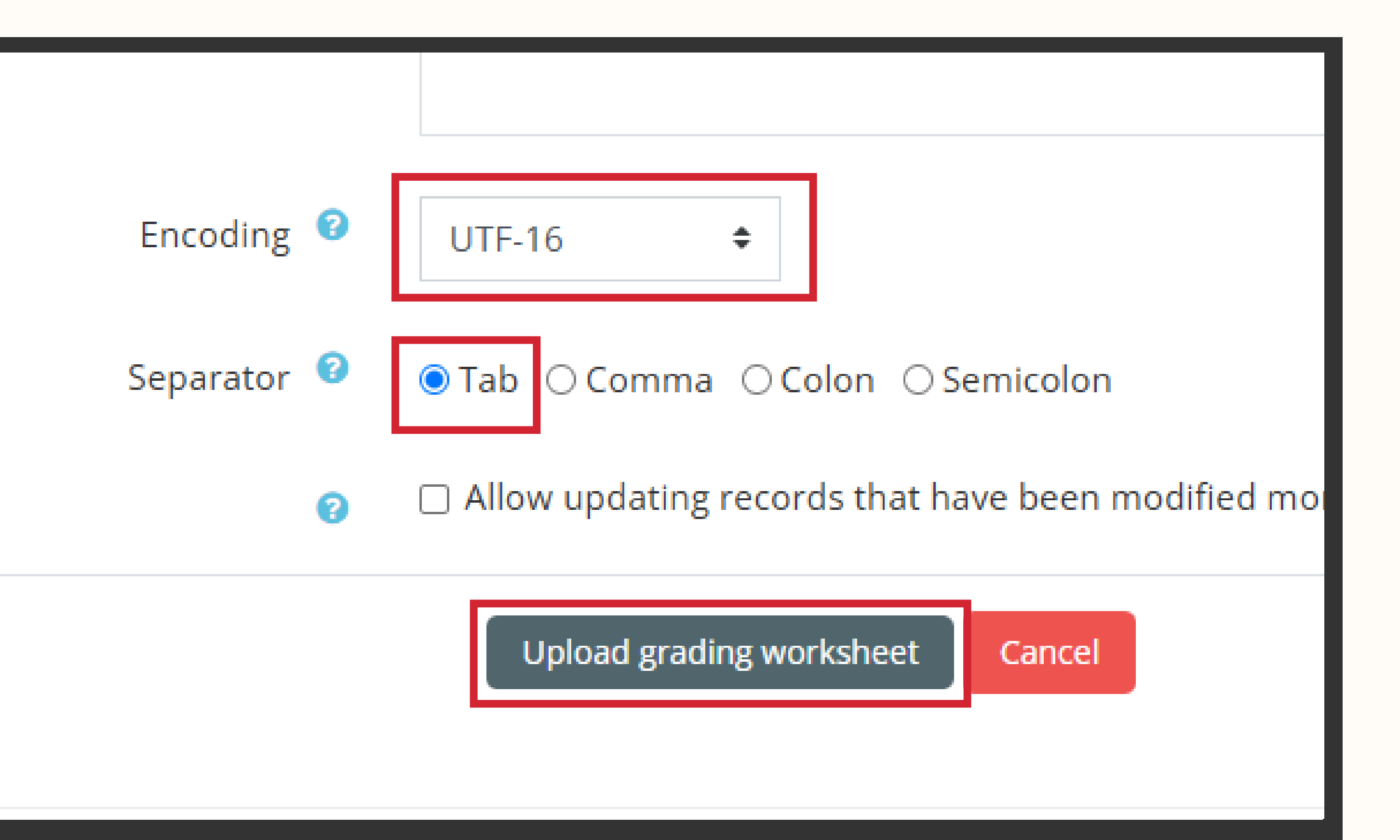

🗁 > My courses > 890-101G2 2/2568 > Topic 2 > การประกาศคะแนน ESSENTIAL ENGLISH 1 > Confirm grades import

#### การประกาศคะแนน ESSENTIAL ENGLISH 1

- Confirm changes in grading worksheet
- Set grade for Student 1 to 90.00
- Set grade for Student 2 to 65.00
- Set grade for Student 3 to 100.00
- Set grade for Student 5 to 80.00
- Set grade for Student 6 to 79.00
- Set grade for Student 7 to 85.00
- Set grade for Student 8 to 90.00
- Set grade for Student 10 to 100.00

Confirm Cancel

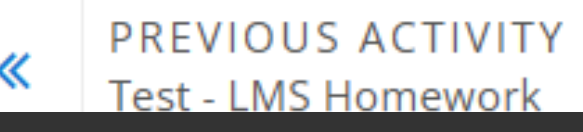

เมื่อคลิทปุ่ม **"Upload grading** worksheet" จะปรากฏเป็นหน้า Preview ให้ผู้สอนตรวจสอบว่า ข้อมูลตรงทันหรือไม่

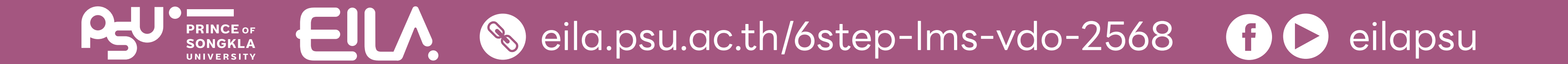

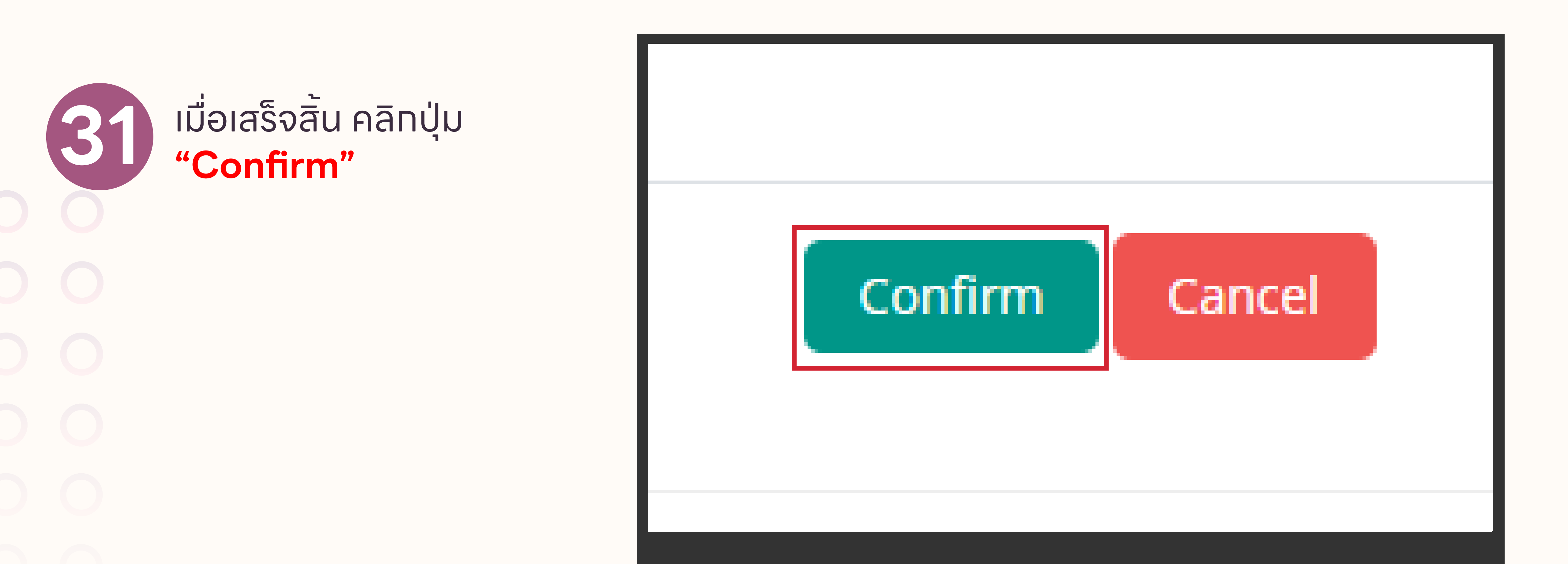

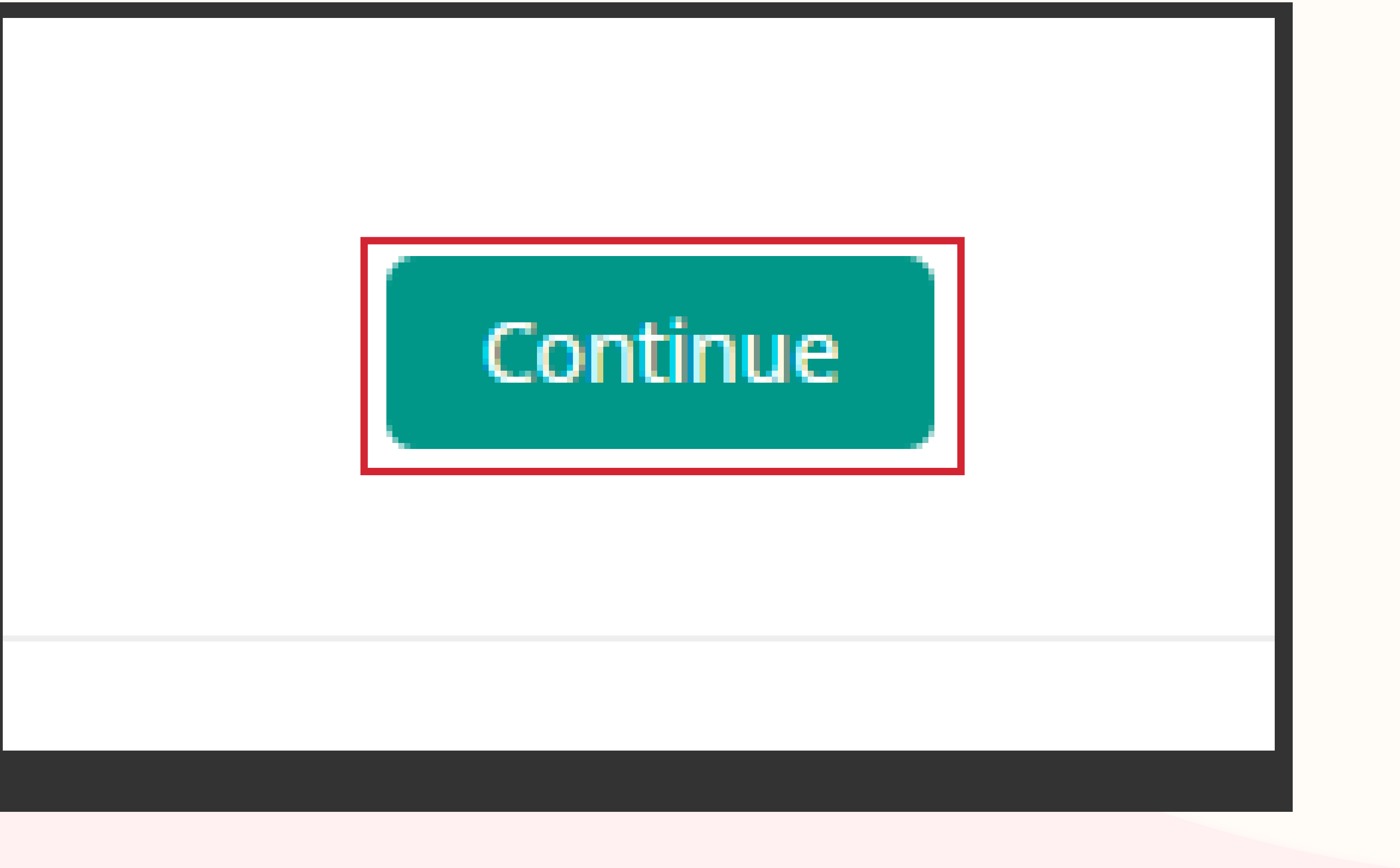

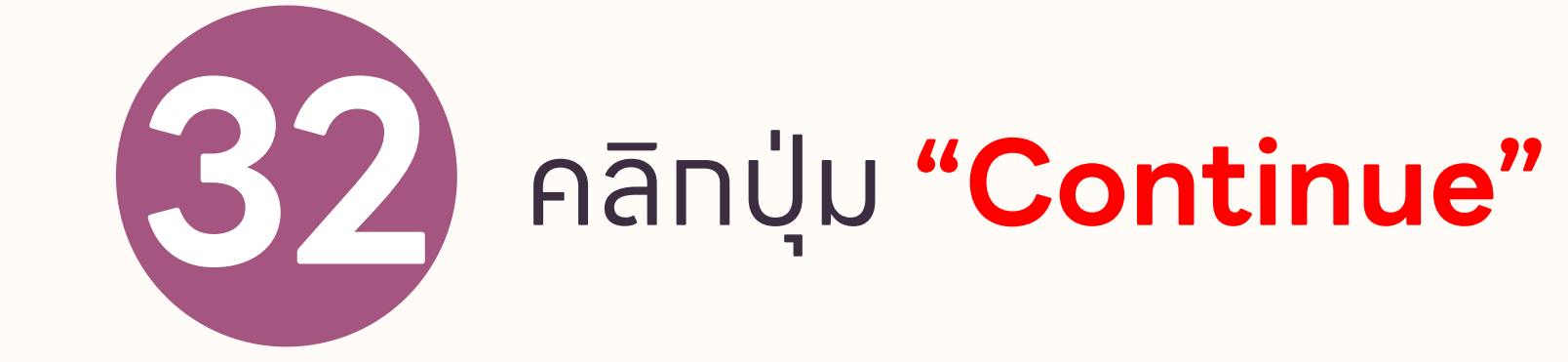

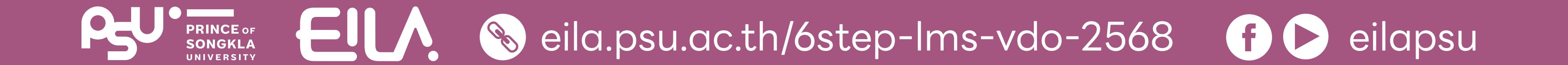

#### การประกาศคะแนน ESSENTIAL ENGLISH 1

Grading action Choose...

First name AII A B C D E F G H I J K L M N O P Q R S T U V W X Y Z

#### Surname AII A B C D E F G H I J K L M N O P Q R S T U V W X Y Z

| Select         | User picture         | First name / Surname         | Username<br>— | Email address             | Status | Grade                    | Edit   | Last modified (grade)             | Final grade     |
|----------------|----------------------|------------------------------|---------------|---------------------------|--------|--------------------------|--------|-----------------------------------|-----------------|
|                |                      | Student 1                    | student1      | student1@email.psu.ac.th  |        | Grade<br>90.00 / 100.00  | Edit + | Monday, 24 February 2025, 2:43 PM | 90.00 / 100.00  |
|                |                      | Student 2                    | student2      | student2@email.psu.ac.th  |        | Grade<br>65.00 / 100.00  | Edit * | Monday, 24 February 2025, 2:43 PM | 65.00 / 100.00  |
|                |                      | Student 3                    | student3      | student3@email.psu.ac.th  |        | Grade<br>100.00 / 100.00 | Edit + | Monday, 24 February 2025, 2:43 PM | 100.00 / 100.00 |
|                |                      | Student 5                    | student5      | student5@email.psu.ac.th  |        | Grade<br>80.00 / 100.00  | Edit 🝷 | Monday, 24 February 2025, 2:43 PM | 80.00 / 100.00  |
|                |                      | Student 6                    | student6      | student6@email.psu.ac.th  |        | Grade<br>79.00 / 100.00  | Edit 🝷 | Monday, 24 February 2025, 2:43 PM | 79.00 / 100.00  |
|                |                      | Student 7                    | student7      | student7@email.psu.ac.th  |        | Grade<br>85.00 / 100.00  | Edit • | Monday, 24 February 2025, 2:43 PM | 85.00 / 100.00  |
|                |                      | Student 8                    | student8      | student8@email.psu.ac.th  |        | Grade<br>90.00 / 100.00  | Edit 🝷 | Monday, 24 February 2025, 2:43 PM | 90.00 / 100.00  |
|                |                      | Student 10                   | student10     | student10@email.psu.ac.th |        | Grade<br>100.00 / 100.00 | Edit 🝷 | Monday, 24 February 2025, 2:43 PM | 100.00 / 100.00 |
| ps://lms2.psu. | ac.th/mod/assign/vie | w.php?action=grading&id=4857 | 15&tilast=Q   |                           |        |                          |        |                                   |                 |
|                |                      |                              |               |                           |        |                          |        |                                   |                 |

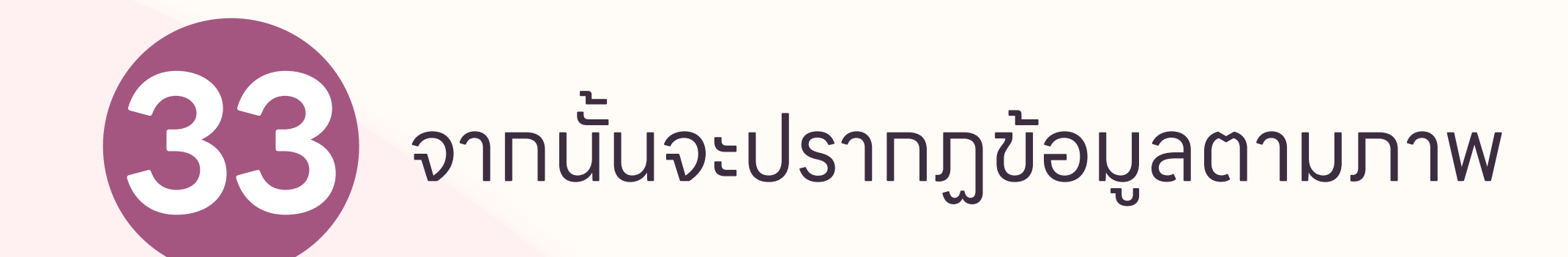

#### เมื่อนักศึกษาเข้ามาตรวจสอบ Assignment จะสามารถเห็นคะแนนของตนเอง (รายบุคคล)

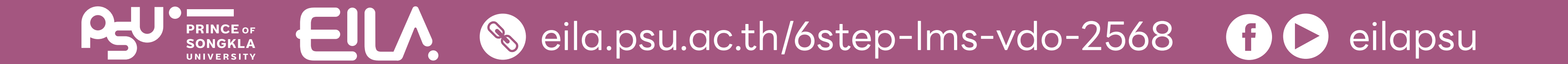